# HP Photosmart 8200 series 使用者手冊

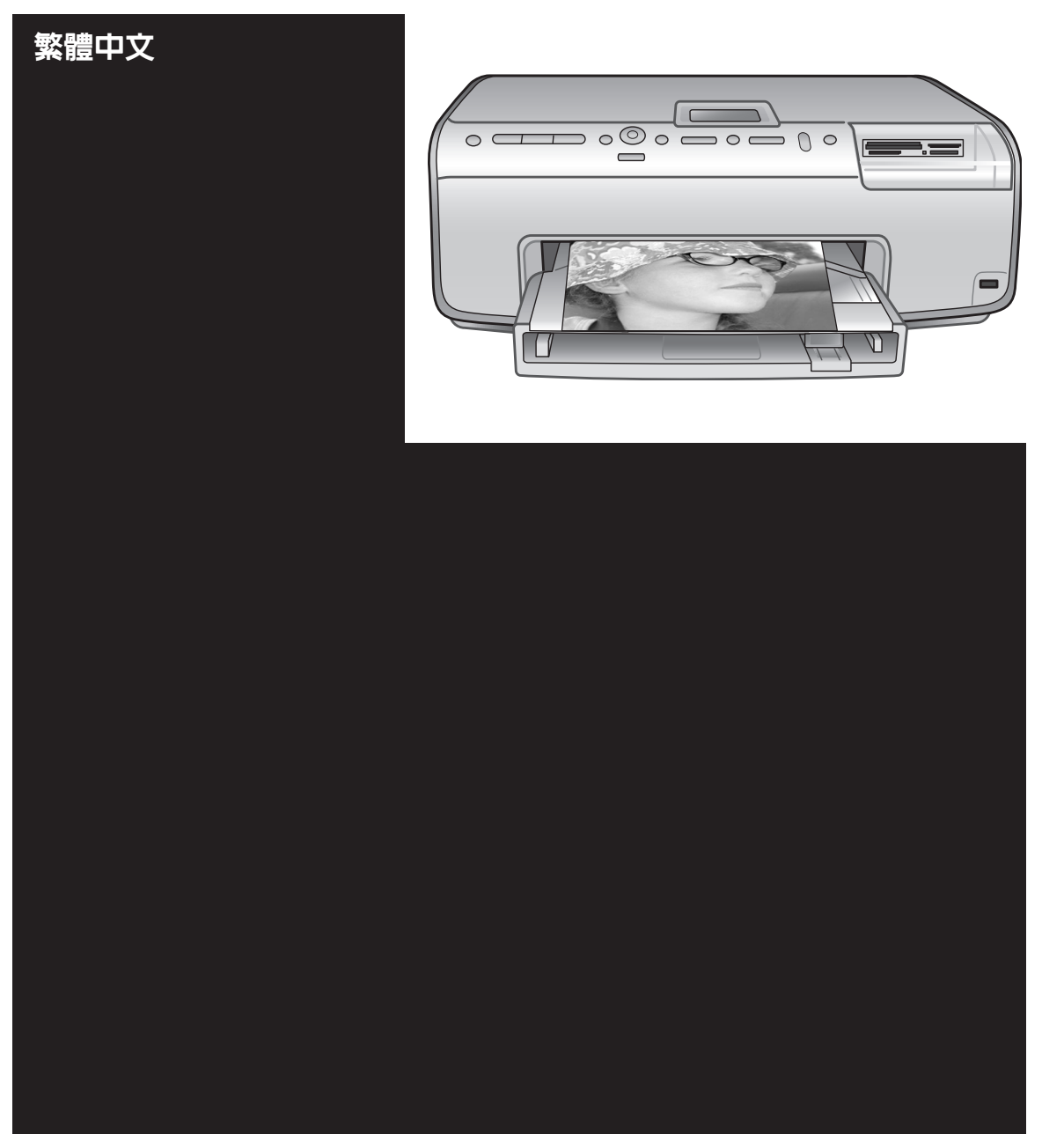

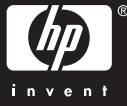

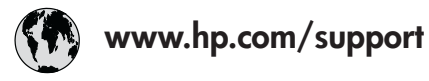

Support for the following countries/regions is available at www.hp.com/support: Austria, Belgium, Central America & The Caribbean, Denmark, Spain, France, Germany, Ireland, Italy, Luxembourg, Netherlands, Norway, Portugal, Finland, Sweden, Switzerland, and the United Kingdom.

| 61 56 45 43                              | الجزائر              | 한국                                          | 1588-3003                  |
|------------------------------------------|----------------------|---------------------------------------------|----------------------------|
| Argentina (Buenos Aires)                 | 54-11-4708-1600      | Malaysia                                    | 1800 805 405               |
| Argentina                                | 0-800-555-5000       | Mexico (Mexico City)                        | 55-5258-9922               |
| Australia<br>Australia (out of warranty) | 1300 /21 14/         | Mexico                                      | 01-800-472-68368           |
| 800 171                                  | البحرين              | 22 404747                                   | المغرب                     |
| Brasil (Sao Paulo)                       | 55-11-4004-7751      | New Zealand                                 | 0800 441 147               |
| Brasil                                   | 0-800-709-7751       | Nigeria                                     | 1 3204 999                 |
| Canada (Mississauga Area)                | (905) 206-4663       | Panama                                      | 1-800-711-2884             |
| Canada                                   | 1-(800)-474-6836     | Paraguay                                    | 009 800 54 1 0006          |
| Chile                                    | 800-360-999          | Perú                                        | 0-800-10111                |
| 中国                                       | 021-3881-4518        | Philippines                                 | 2 867 3551                 |
|                                          | 800-810-3888         | Polska                                      | 22 5666 000                |
|                                          | 服务编码: 3001           | Puerto Rico                                 | 1-877-232-0589             |
| Colombia (Bogota)                        | 571-606-9191         | República Dominicana                        | 1-800-711-2884             |
| Colombia                                 | 01-8000-51-4746-8368 | România                                     | (21) 315 4442              |
| Costa Rica                               | 0-800-011-1046       | Россия (Москва)<br>Россия (Санкт-Петербург) | 095 7973520<br>812 3467997 |
| Česká republika                          | 261 307 310          | 900 907 1444                                | 5.5 N                      |
| Ecuador (Andinatel)                      | 1-999-119 🕾          | Sinceren                                    | الملغودية (                |
| Ecuador (Pacifitel)                      | 1-800-225-528 🕾      | Slavalia                                    | 2 50222444                 |
|                                          | 800-711-2884         |                                             | 2 30222444                 |
| 2 532 5222                               | مصر                  | South Africa (International)                | + 27 11 2589301            |
| El Salvador                              | 800-6160             | South Africa (RSA)                          | 086 000 1030               |
| Ελλάδα (από το εξωτερικό)                | + 30 210 6073603     | Rest Ot West Atrica                         | + 351 213 17 63 80         |
| Ελλάδα (από Κύπρο)                       | 800 9 2649           | 室湾                                          | 02-8/22-8000               |
| Guatemala                                | 1-800-711-2884       | เทย                                         | +66 (2) 353 9000           |
| 香港特别行政區                                  | 2802 4098            | 71 89 12 22                                 | تونس                       |
| Magyarország                             | 1 382 1111           | Trinidad & Tobago                           | 1-800-711-2884             |
| Indigutorszug                            | 1 600 44 7737        | Türkiye                                     | 90 216 444 71 71           |
| India                                    | + 42 (21) 250 2409   | Україна                                     | (380 44) 4903520           |
|                                          | +02 (21) 330 3408    | 800 4520                                    | الإمارات العربية المتحدة   |
| (0) 9 830 4848                           | ישראל                | United States                               | 1-(800)-474-6836           |
| Jamaica                                  | 1-800-711-2884       | Uruguay                                     | 0004-054-177               |
|                                          | 05/0-000511          | Venezuela (Caracas)                         | 58-212-278-8666            |
| 日本 (携帯電話の場合)                             | 03-3335-9800         | Venezuela                                   | 0-800-474-68368            |
|                                          |                      | Việt Nam                                    | +84 88234530               |

## 著作權和商標

#### 著作權 © 2005 Hewlett-Packard Development Company, L.P. •

本文件中包含的資訊如有變更,恕不另 行通知。除非著作權法允許,否則未事 先取得書面許可,不得進行重製、改編 或翻譯。

## 聲明

HP 產品及服務隨附的保固是此類產品 及服務的唯一明示保固。不應將此處的 任何資訊視為附加保固。HP 對本手冊 所包含的任何技術或編輯錯誤或遺漏不 負任何責任。

HP 對由於提供、操作或使用本文件或 其中包含的程式而引起的偶發或繼發性 損失將不負任何責任。

## 商標

HP、HP 標誌與 Photosmart 為 Hewlett-Packard Development Company, L.P. 之財產。

Secure Digital 標誌為 SD Association 的商標。

Microsoft 與 Windows 為 Microsoft Corporation 的註冊商標。

CompactFlash、CF 與 CF 標誌為 CompactFlash Association (CFA) 的商標。

Memory Stick . Memory Stick Duo . Memory Stick PRO 與 Memory Stick PRO Duo 為 Sony Corporation 的商標 或註冊商標。

MultiMediaCard 為德國 Infineon Technologies AG 的商標,並授權給 MMCA (MultiMediaCard

Association) -

Microdrive 為 Hitachi Global Storage Technologies 的商標。

xD-Picture Card 是 Fuii Photo Film Co., Ltd.、Toshiba Corporation 與

Olympus Optical Co., Ltd. 的商標。

Mac、Mac 標誌與 Macintosh 為

Apple Computer, Inc.

的註冊商標。

iPod 為 Apple Computer, Inc. 的商 標。

Bluetooth 商標屬於其所有者, HP 已獲 得使用該商標的授權。

PictBridge 與 PictBridge 標誌為 Camera & Imaging Products

Association (CIPA)的商標。 其他品牌與其產品爲其各自持有者之商 標或註冊商標。

印表機中的內嵌軟體有一部份是以 Independent JPEG Group 工作成果為 基礎。

本文件所含相片之著作權由其原始擁有 者所有。

### 管理機型辨識號碼 VCVRA-0503

爲了管理辨識的目的,該產品會被指派 個管理機型號碼。產品的管理機型號 碼是 VCVRA-0503。請不要將此管理 號碼與銷售名稱 (HP Photosmart 8200 series 印表機) 或產品編號 (Q3470) 混淆。

## 安全資訊

使用本產品時務必遵守基本安全預防措 施,以降低遭受火災或電擊受傷的危 險。

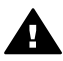

警告 為防止火災或電撃傷 害,請勿將本產品曝露在雨中 或潮濕的環境中。

- 詳閱並理解「HP Photosmart • 8200 series 快速入門」手冊中的 所有指示。
- 將裝置連接到電源時,請僅使用 . 接地良好的電源插座。如果您不 知道插座是否已接地,請洽詢合 格的電工。
- 遵守產品上標示的所有警告與指 示。
- 在清潔之前請從牆上插座中拔下 本產品的電源線。
- 請勿在水源附近或雙手沾濕時使 用或安裝本產品。
- 請在平穩的表面上穩固地安裝本 產品。
- 請在安全的地方安裝本產品,確 定不會有人踩到電源線,或被電 源線絆倒, 還應確保電源線不會 受損。
- 如果本產品無法正常操作,請參 • 閱線上「HP Photosmart 印表機 說明」中的疑難排解資訊。
- 印表機內無使用者可維修的零 件。請讓合格的維修人員進行維 修。
- 請在通風良好的環境中使用本產 品。

## 環保聲明

HP 致力於在符合環保的原則下,提供 高品質產品。

#### 保護環境

此印表機的設計,具有許多環境保護的 特性,將對環境的影響減至最低。如需 更詳細的資訊,請瀏覽 HP 環保倡導網 站 www.hp.com/hpinfo/ globalcitizenship/environment/ ·

### 產生臭氧

本產品不會排放任何可察覺的臭氧氣 體 (O<sub>3</sub>)。

#### 使用紙張

本產品可以使用符合 DIN 19309 標準 的再生紙張。

#### 塑膠

重量超出24克(0.88 盎司)的塑膠零 件根據國際標準進行標記,以便增強辨 別塑膠的能力,在印表機的壽命終止時 淮行回收。

#### 材料安全資料表

材料安全資料表 (MSDS) 可以從 HP 網 站 http://www.hp.com/go/msds 獲得。 無法存取網際網路的客戶應與 HP 顧客 貼心服務聯絡。

#### 回收計劃

HP 在許多國家/地區提供愈來愈多的回 收和再生計劃,並和全球許多最大的電 子器材回收中心建立夥伴關係。藉由重 新銷售其中一些最受歡迎的產品, HP 節省很多資源。

本款 HP 產品在焊料中含有鉛,在產品 壽命終止時需要特殊處理。

歐盟私宅使用者的廢物設備處理:

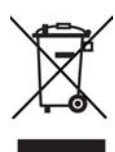

產品或其包裝上的符號說明本產品不可 以和其他家庭垃圾一同丟棄。而是,您 有責任妥善處理廢物設備,您可以透過 將廢物設備送回指定的收集中心以便回 收電源與電子器材廢物設備。棄置時的 個別收集與回收有助於節約天然資源, 並確保回收設備的方式能夠保護人體健 康與環境。如需關於何處理回收廢物設 備的更詳細資訊,請聯絡當地的市區辦 公室、家庭垃圾處理服務或您購買本產 品的商店。

如需 HP 產品一般退還及回收的更詳細 資訊,請瀏覽:www.hp.com/hpinfo/ globalcitizenship/environment/recycle/ index html -

| 目錄 |
|----|
|----|

| 歡迎                        | 3                                                   |
|---------------------------|-----------------------------------------------------|
| 特殊功能                      | 3                                                   |
| 存取線上「HP Photosmart 印表機說明」 | 3                                                   |
| 印表機零件                     | 4                                                   |
| 可用的配件                     | 7                                                   |
| 印表機功能表                    | 8                                                   |
| 準備列印                      | 11                                                  |
| 装入紙張                      | 11                                                  |
| 選擇正確的紙張                   | 11                                                  |
| 装入紙張                      | 12                                                  |
| 插入墨匣                      | 14                                                  |
| 購買替換墨匣                    | 14                                                  |
| 墨匣訣竅                      | 15                                                  |
|                           | 16                                                  |
| 插入記憶卡                     | 18                                                  |
| 支援的檔案格式                   | 18                                                  |
| 插入記憶卡                     | 19                                                  |
| 取出記憶卡                     | 21                                                  |
| 在不連接電腦的情況下列印相片            | 23                                                  |
| 選取相片版面                    | 23                                                  |
| 決定哪些相片要列印                 | 25                                                  |
| 選取要列印的相片                  | 26                                                  |
| 提高相片品質                    | 27                                                  |
| 使用創意                      | 28                                                  |
| 列印相片                      | 30                                                  |
| 從記憶卡列印相片                  |                                                     |
| 從數位相機列印相片                 | 33                                                  |
| 從 HP iPod 列印相片            | 34                                                  |
| 連接                        | 35                                                  |
| 連接到其他裝置                   | 35                                                  |
| 將相片儲存到電腦                  | 36                                                  |
| 連接方式 HP Instant Share     | 37                                                  |
| 從電腦列印                     | 39                                                  |
| 使用印表機軟體中的創意選項             |                                                     |
| HP Image Zone             | 39                                                  |
| HP Image Zone Express     | 40                                                  |
| HP Instant Share          | 40                                                  |
| 設定列印偏好值                   | 40                                                  |
| 開啓線上說明                    | 41                                                  |
| HP Real Life 技術功能         | 41                                                  |
|                           | 歡迎.         特殊功能.         存取線上「HP Photosmart 印表機說明」 |

| 6 | 愛護與維護              | 43 |
|---|--------------------|----|
|   | 清潔及維護印表機           | 43 |
|   | 清潔印表機外部            | 43 |
|   | 自動清潔印字頭            | 43 |
|   | 手動清潔墨匣的接點          | 43 |
|   | 列印自我測試報告           | 45 |
|   | 校正印表機              |    |
|   | 列印樣本頁              |    |
|   | 更新軟體               | 46 |
|   | 儲存及搬運印表機和墨匣        | 47 |
|   | 儲存及搬運印表機           | 47 |
|   | 儲存及搬運墨匣            | 47 |
|   | 維護相紙的品質            | 48 |
|   | 儲存相紙               | 48 |
|   | 拿取相紙               | 48 |
| 7 | 疑難排解               | 49 |
|   | 印表機硬體問題            | 49 |
|   | 列印問題               | 50 |
|   | 錯誤訊息               | 54 |
|   | 紙張錯誤               | 54 |
|   | 墨匣錯誤               | 56 |
|   |                    |    |
|   | 電腦和連線列印錯誤          | 62 |
| 8 | HP 顧客貼心服務          | 63 |
|   | 致電 HP 顧客貼心服務       | 63 |
|   | 撥打電話               | 64 |
|   | 送回 HP 維修服務(僅限北美地區) | 64 |
|   | HP 快速替換服務(僅限日本)    | 65 |
|   | 其他保固選項             | 65 |
| Α | 規格                 | 67 |
|   | 系統需求               | 67 |
|   | 印表機規格              | 67 |
| В | HP 保固              | 71 |
| 索 | ]                  | 73 |

# **1** 歡迎

非常感謝您購買 HP Photosmart 8200 series 印表機!使用此新型相片印表機,不論是否使用電腦,您都可以列印精美的相片、儲存相片到電腦以及製作簡易有趣的專案。

本手冊主要說明如何在不連接電腦的情況下列印。若要了解如何從電腦列印, 請安裝印表機軟體並檢視線上說明。如需關於利用電腦使用印表機的概述,請 參閱從電腦列印。如需關於安裝軟體的資訊,請參閱「快速入門」手冊。 家庭使用者可了解如何:

- 從印表機或電腦列印無框相片
- 選擇相片版面
- 將彩色相片轉換成黑白相片,或套用色彩效果,如:褐色或古董色。
   印表機隨附以下說明文件:
- 《快速入門》手冊:「HP Photosmart 8200 series 快速入門」手冊說明如
   何安裝印表機和印表機軟體,以及開始列印您的第一張相片。
- 使用者手冊:「HP Photosmart 8200 series 使用者手冊」就是您正在閱讀 的手冊,描述印表機的基本功能,說明如何在不連接電腦的情況下使用印 表機,亦包含有硬體疑難排解資訊。
- 線上「HP Photosmart 印表機說明」:線上「HP Photosmart 印表機說明」描述如何利用電腦使用本印表機,亦包含有軟體疑難排解資訊。

# 特殊功能

新功能與材質使製作高品質相片變得更加容易:

- 在使用新款 HP 高級相紙(在某些國家/地區也稱為 HP 相紙)時,印表機中的特殊感應器將會偵測到相紙背面的標記,並自動選擇最佳的列印設定。如需關於此新款相紙的更詳細資訊,請參閱選擇正確的紙張。
- HP Real Life 技術讓您更容易獲得品質更佳的相片。自動消除紅眼和適應 照明是可增強陰影中細節的其中一些技術。您可以從控制台和印表機軟體 中獲取許多編輯和增強選項。若要從控制台存取這些功能,請參閱提高相 片品質。若要了解如何在軟體中找到這些功能,請參閱HP Real Life 技術 功能。

## 存取線上「HP Photosmart 印表機說明」

在電腦上安裝好 HP Photosmart 印表機軟體後,您便可以檢視線上「HP Photosmart 印表機說明」:

- Windows PC:從「開始」功能表中,選取「程式集」(在 Windows XP 中,選取「所有程式」)>「HP」>「Photosmart 8200 series」>「Photosmart 說明」。
- Macintosh:在「Finder」(搜尋程式)中,選取「Help」(說明)>
   「Mac Help」(Mac 說明),然後選取「Help Center」(說明中心)>

「HP Image Zone Help」(HP Image Zone 說明)>「HP Photosmart Printer Help」(HP Photosmart 印表機說明)。

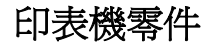

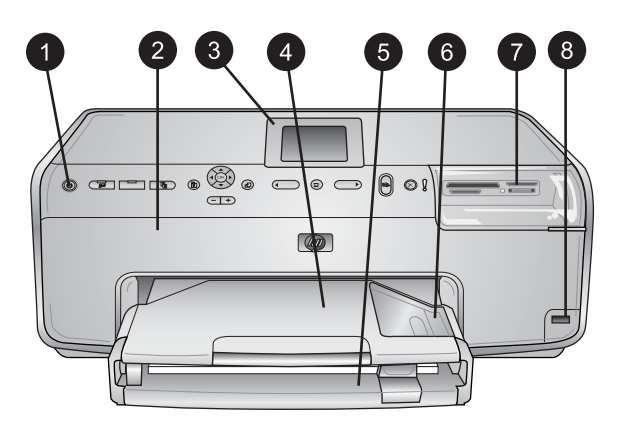

## 印表機正面

| <ul> <li>一) 開啓・按 広 按 並 り 以 開 啓 印 衣 悦</li> </ul> | 发電源。 |  |
|-------------------------------------------------|------|--|
|-------------------------------------------------|------|--|

- 2 **頂蓋**:提起此蓋可以碰觸到墨匣以及清除卡紙。若要提起此蓋,請抓住 HP 標誌下面的頂蓋並向上拉起。
- 3 印表機螢幕:使用此螢幕可以檢視相片、功能表和訊息。
- 4 出紙匣:此匣用於容納列印出來的相片。取出此匣以存取相片匣。
- 5 主紙匣:拉出此紙匣並裝入一般紙張、投影片、信封或其他材質,讓列印面朝下。
- 6 相片匣:取出出紙匣並在相片匣中裝入長達 10 x 15 公分 (4 x 6 英吋)的小型 相紙,讓列印面朝下以進行列印。相紙可以是含標籤或不含標籤。
- 7 記憶卡插槽:在此插入記憶卡。如需支援的記憶卡清單,請參閱插入記憶卡。
- 8 相機連接埠:連接 PictBridge<sup>™</sup> 數位相機、選購的 HP Bluetooth<sup>®</sup> 無線印表機配接 卡,或 HP iPod。

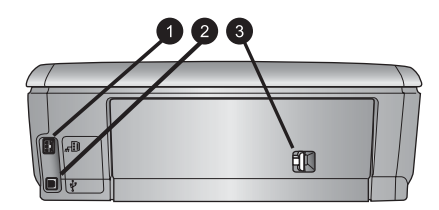

#### 印表機的背面

| 1 | 電源線連接:使用此連接埠連接印表機附帶的電源線。                         |
|---|--------------------------------------------------|
| 2 | USB 埠:使用此連接埠可將印表機連接至電腦。                          |
| 3 | 後方機門: 卸下此門可以清除卡紙或安裝選購的 HP 自動雙面列印配件。<br>請參閱可用的配件。 |

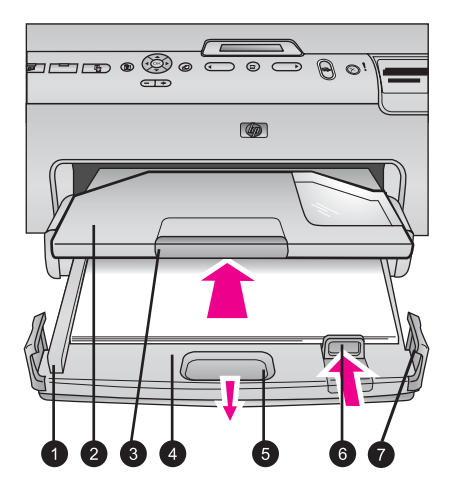

主紙匣與出紙匣

- 1 紙張寬度導板:調整此導板使其緊靠主紙匣中紙疊的邊緣。
- 2 出紙匣:此匣用於容納列印出來的相片。取出此匣以存取相片匣。
- 3 出紙匣延伸板:將它拉向您來延伸出紙匣以便容納相片。
- 4 主紙匣:拉出此紙匣並裝入一般紙張、投影片、信封或其他材質以供列印。
- 5 主紙匣釋放桿:將它拉向您來延伸主紙匣。
- 6 紙張長度導板:調整此導板使其緊靠主紙匣中紙張的末端。
- 7 紙匣把手:拉住紙匣把手以延伸主紙匣。

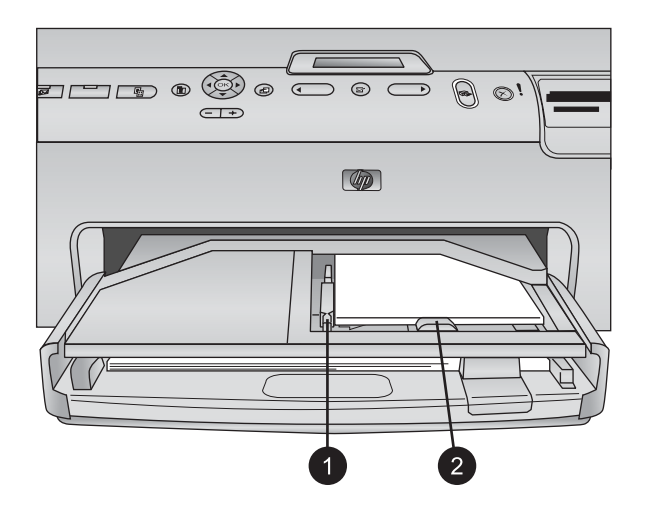

### 相片匣

| 1 | 紙張寬度導板:調整此導板使其緊靠相片匣中紙疊的邊緣。 |
|---|----------------------------|
| 2 | 紙張長度導板:調整此導板使其緊靠相片匣中紙張的末端。 |

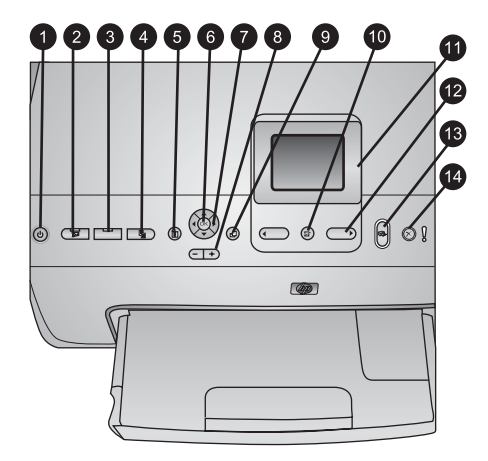

## 控制台

| 1  | 開啓:開啓印表機電源或將其置入省電模式。                                    |
|----|---------------------------------------------------------|
| 2  | Instant Share: 將目前選取的相片傳送至 HP Image Zone 軟體的 HP Instant |
|    | Share 功能(連接至電腦時)。                                       |
| 3  | 相片匣:為傳送自控制台的下一個列印工作選取正確的紙匣。當藍色指示燈亮起                     |
|    | 時,印表機將從相片匣選取相紙。當指示燈熄滅時,印表機將從主紙匣選取相                      |
|    | 紙。                                                      |
| 4  | 版面:選取相片的列印版面。插入記憶卡後,選定的版面將顯示在印表機螢幕的                     |
|    | 底部中間。                                                   |
| 5  | <b>功能表</b> :檢視印表機功能表。                                   |
| 6  | OK: 選取功能表或對話方塊選項,以及在播放期間播放/暫停錄影片段。                      |
| 7  | 導覽箭頭:調整裁剪方塊、導覽功能表選項,以及控制錄影片段的播放。                        |
| 8  | 縮放 (+)(-):放大或縮小相片。您也可以在以正常放大倍數檢視相片時按縮放 (-)              |
|    | 一次檢視九張相片。                                               |
| 9  | 旋轉:旋轉相片或裁剪方塊。                                           |
| 10 | 選取相片:選取相片編號或功能表選項。                                      |
| 11 | 印表機螢幕:檢視功能表和訊息。                                         |
| 12 | 選取相片箭頭:在功能表選項或相片編號中導覽。                                  |
| 13 | 列印:從插入的記憶卡,或連接到前方相機連接埠的相機列印選取的相片。                       |
| 14 | 取消:取消選取相片、結束功能表或者停止您所請求的操作。                             |

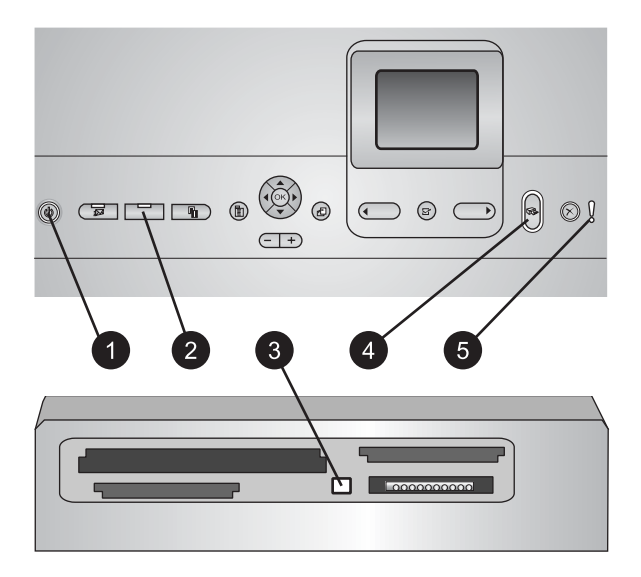

## 指示燈

| 1 | 開啓指示燈: | 開啓印表機電源時呈藍色恆亮 | , 關閉電源時熄滅。 |
|---|--------|---------------|------------|
|---|--------|---------------|------------|

2 相片**匣指示燈**:當此指示燈亮起時,印表機使用相片匣中的相紙。當此指示燈熄滅時,印表機使用主紙匣中的相紙。按此按鈕可以選取所需的紙匣。

- 3 記憶卡指示燈:插入記憶卡時呈藍色恆亮,印表機存取記憶卡時閃爍,未插入記憶 卡或插入超過一張卡時熄滅。
- 4 **列印指示燈**:印表機開啓並準備好列印時呈藍色恆亮,印表機正在列印或忙於自我 維護時呈藍色閃爍。
- 5 **警示指示燈**:出現需要使用者進行操作的問題時亮起。請參閱印表機螢幕以取得相關指示。如需更詳細的資訊,請參閱「警示」指示燈亮起。

## 可用的配件

有一些配件可與 HP Photosmart 8200 series 印表機聯用,增強使用印表機便利性。配件的外觀可能與顯示的有所不同。 要購買耗材,請瀏覽:

- www.hpshopping.com(美國)
- www.hp.com/go/supplies(歐洲)
- www.hp.com/jp/supply\_inkjet (日本)
- www.hp.com/paper(亞太地區)

| 配件名稱                               | 描述                                                                                                    |
|------------------------------------|----------------------------------------------------------------------------------------------------|
| HP 自動雙面列印配件                        | 此配件會自動翻轉每頁以列印雙面。<br>您可以節省費用(雙面列印會減少紙<br>張的消耗)和時間(無需取出紙張再<br>將它重新放回),並且更容易管理大<br>型文件。<br>並非在所有國家/地區都提供此配件。                                                                                           |
|                                    | HP Bluetooth <sup>®</sup> 無線印表機配接卡插<br>入印表機前方的相機連接埠。此配接<br>卡讓您從許多支援 Bluetooth 功能的<br>裝置(包括數位相機、相機手機,以<br>及 PDA)使用 Bluetooth 無線技術列<br>印。<br>如需關於使用此配件進行列印的更詳<br>細資訊,請瀏覽 www.hp.com/go/<br>bluetooth。 |
| HP Bluetooth <sup>®</sup> 無線印表機配接卡 |                                                                                                    |
| 1 將 Bluetooth 配接卡插入前方相機連<br>接埠     |                                                                                                    |

## 印表機功能表

按功能表按鈕可以存取印表機功能表。

## 導覽印表機功能表:

- 按導覽箭頭可以捲動顯示在印表機螢幕上的功能表或選項。
- 按 OK ,可顯示子功能表或選項。
- 按取消,可結束目前的功能表。

## 印表機功能表結構

- 列印選項
  - 「全部列印」:從插入印表機的記憶卡或從連接到相機連接埠的相機 選取所有要列印的相片。
    - 「**列印校樣頁**」:列印插入的記憶卡上所有相片的校樣頁。校樣頁可 以讓您選取要列印的相片、份數及列印版面。
  - 「掃瞄校樣頁」:在您將它標記以選取相片、份數及版面之後,掃瞄 列印的校樣頁。
  - 「**視訊動態列印件**」:列印從錄影片段中自動選取的九個畫面。
  - 「**列印範圍」**:使用**選取相片箭頭**選取列印範圍的起點與終點。
  - 「**列印索引頁**」:列印插入的記憶卡上所有相片的縮圖檢視。

- 「列印全景相片」:選擇「開啓」或「關閉」(預設値)以開啓全景列印。選擇「開啓」以 3:1 的高寬比列印選取的所有相片;在列印之前 裝入 10 x 30 公分(4 x 12 英吋)相紙。
- 「列印貼紙標籤」:選擇「開啓」或「關閉」(預設値)以開啓貼紙 列印。選擇「開啓」以列印每頁 16 張相片;裝入特殊貼紙材質(如果 需要)。
- 「護照相片模式」:選擇「開啓」或「關閉」以開啓護照相片模式。 如果選擇「開啓」,印表機會提示您選擇護照相片大小。「護照模 式」告訴印表機按照選定的大小列印所有相片。每頁一張相片;但 是,如果您指定同一相片列印多份,則所有副本都會印在同一頁上 (如果空間夠用)。在將相片壓膜之前,必須先讓它晾乾一星期。
- 編輯
  - 「**消除紅眼**」: 選取後可消除顯示在印表機螢幕上的相片中的紅眼。
  - 「**相片亮度**」:使用**導覽箭頭**可增加或減少相片亮度。
  - 「**增加外框**」:使用**導覽箭頭**爲邊框選擇圖樣和色彩。
  - 「增加色彩效果」:使用導覽箭頭可選擇色彩效果。色彩效果不會影響使用「增加外框」選項建立的邊框。
- 工具
  - 「9張相片檢視模式」:從插入的記憶卡一次檢視九個影像。
  - 「幻燈放映」:選取後可開始播放插入的記憶卡上所有相片的幻燈放
     映。按取消可停止幻燈放映。
  - 「**列印品質**」:選擇「**最佳**」(預設值)或「**一般**」列印品質。
  - 「列印樣本頁」:選取後可列印樣本頁,這在檢查印表機的列印品質時很有用。此功能並未在所有印表機機型上提供。
  - 「列印測試頁」:選取後可列印包含有關印表機疑難排解資訊的測試頁。
  - 「清潔印字頭」:選取後可在照片上出現白色線條或條紋時清潔印字頭。完成清潔後,印表機將列印一份自我測試報告。如果報告顯示列印品質有問題,您可以選擇再次清潔印字頭。
  - 「校正印表機」:選取後可在照片上出現白色線條或條紋時校正印表機。
- Bluetooth
  - 「**裝置位址**」:某些具有 Bluetooth 無線技術的裝置需要您輸入該裝置 要尋找之裝置的位址。此功能表選項會顯示印表機位址。
  - 「裝置名稱」:您可以為印表機選擇名稱,讓其他具有 Bluetooth 無線 技術的裝置在找到印表機後顯示這個名稱。
  - 「通行鑰」:當印表機的 Bluetooth 「安全級別」設為「高」時,您必須輸入通行鑰以讓印表機在其他 Bluetooth 裝置上可用。預設的通行鑰是 0000。
  - 「可見性」:選取「全部可見」(預設値)或「不可見」。當「可見
     性」設定為「不可見」時,只有知道裝置位址,才能從裝置列印。

- 「安全級別」:選取「低」或「高」。「低」設定不要求使用 Bluetooth 無線技術的其他裝置的使用者輸入印表機通行鑰。「高」要 求使用 Bluetooth 無線技術的其他裝置的使用者輸入印表機通行鑰。
- 「**重設 Bluetooth 選項**」: 選取後可將 Bluetooth 功能表中的所有項 目重設為其預設值。
- 說明
  - 「**記憶卡**」: 選取後可看到支援的記憶卡清單。
  - 「墨匣」:選取後可看到如何安裝墨匣的動畫。
  - 「相片尺寸」: 選取後可看到您從控制台列印時所選取的相片尺寸和版面的清單。
  - 「**裝入紙張**」:選取後可閱讀裝入紙張的指示。
  - 「**卡紙**」:選取後可看到如何清除卡紙的動畫。
  - 「相機連接」: 選取後可閱讀有關如何將 PictBridge 相機連接到印表機的指示。
- 偏好値

**附註** 某些功能表選項可能並未在所有印表機機型上提供。

- 「SmartFocus」:選擇「開啓」(預設値)或「關閉」。此設定可改進模糊的相片。
- 「適應照明」:選擇「開啓」(預設値)或「關閉」。此設定可改善照明與對比。
- 「**日期/時間**」:使用此選項可將日期與/或時間加到印好的相片上。
- 「色彩空間」:選擇一個色彩空間。「自動選擇」(預設值)告訴印 表機使用 Adobe RGB 色彩空間(如果可用)。如果 Adobe RGB 不可 用,依預設,印表機將會使用 sRGB。
- 「紙張偵測」:選擇「開啓」(預設値),印表機將在列印時自動偵 測紙張類型與尺寸。當您選擇「關閉」時,印表機會在您每次列印時 要求您選擇紙張類型與尺寸。
- 「預覽動畫」:選擇「開啓」(預設値)或「關閉」。當此功能關閉時,印表機會在您選取相片之後短暫顯示選定版面的相片列印預覽。
  註:此功能並未在所有印表機機型上提供。
- 「視訊增強」:選擇「開啓」(預設値)或「關閉」。當您選擇「開 路」時,從錄影片段列印的相片品質會改善。
- 「自動消除紅眼」:選取後可自動從相片消除紅眼。
- 「還原預設値」:除了選取語言和選取國家/地區(在「偏好値」功能 表的「語言」中)以及 Bluetooth 設定(在印表機主功能表的 「Bluetooth」下)之外,將所有設定値還原為其出廠時的預設設定。 此設定不會影響「HP Instant Share」或「網路」預設値。
- 「**語言**」:選取以指明您要在印表機螢幕以及國家/地區設定中使用的 語言。國家/地區設定將決定支援的材質尺寸。

# 2 準備列印

這一節包含有關以下各項的資訊:

- 裝入紙張
- 插入墨匣
- 插入記憶卡

## 裝入紙張

了解如何為列印工作選擇合適的紙張,以及如何將紙張裝入正確的紙匣以進行列印。

## 選擇正確的紙張

如需可用 HP 噴墨紙的清單,或是要購買耗材,請瀏覽:

- www.hpshopping.com(美國)
- www.hp.com/go/supplies (歐洲)
- www.hp.com/jp/supply\_inkjet (日本)
- www.hp.com/paper(亞太地區)

如要獲取最佳的列印品質, HP 建議使用 HP 紙張。選擇這些紙張或其他高品質的 HP 紙張。

| 若要列印                 | 使用這種紙張                                                                                                    |
|----------------------|----------------------------------------------------------------------------------------------------|
| 高品質、永久保存的相片和放大相片     | HP 特級相紙(在某些國家/地區也稱<br>為防褪色相紙)<br>這是一種品質最佳的相紙,為具有儲<br>存處理品質的相片提供影像品質與防<br>褪色優點。它適合列印高解析度影像<br>以便增加外框或放入相簿。                                  |
| 從掃瞄器或數位相機取得的中到高解析度影像 | HP 高級相紙<br>這種相紙的外觀和感覺像相舘沖洗的<br>相片,可以裝在玻璃底下或放入相<br>簿。                                                                                       |
| 日常生活和商業應用相片          | HP 高級相紙(在某些國家/地區也稱<br>為 HP 相紙)。<br>這種相紙產生的相片就像相舘沖洗的<br>相片一樣。HP Photosmart 印表機中<br>的特殊感應器將會偵測到相紙背面的<br>標記,並自動選擇最佳的列印設定。<br>這種相紙可以防水、污跡、指紋,以 |

| _ ( 續 )         |                                                     |
|-----------------|-----------------------------------------------------|
| 若要列印            | 使用這種紙張                                              |
|                 | 及濕度。這種相紙的非列印角落上標<br>記有此符號:                          |
|                 |                                                     |
|                 | HP 普通相紙                                             |
|                 | 將這種相紙用於普通相片列印。                                      |
| 文字文件、草稿、測試頁和校正頁 | HP 高級噴墨紙                                            |
|                 | 這種相紙是適合高解析度列印的絕佳<br>塗層紙張。平滑、霧面的外觀使它適<br>合用於最高品質的文件。 |
|                 |                                                     |

如需儲存和處理紙張以使它保持良好列印狀態的指引,請參閱維護相紙的品質。

## 裝入紙張

裝入紙張訣竅:

- 請以列印面朝下的方式裝入紙張。
- 您可以在各種尺寸的紙張上列印相片和文件,包括從8 x 13 公分(3 x 5 英吋)到最大 22 x 61 公分(8.5 x 24 英吋)的紙張。提供含標籤或不含標籤的 10 x 15 公分(4 x 6 英吋)相紙。
- 裝入紙張前,先拉出主紙匣(使用主紙匣釋放桿或紙匣把手),然後將紙 張寬度導板和紙張長度導板向外滑動,留出紙張的空間。裝入紙張後,調 整導板,使其緊靠紙張邊緣而不會彎曲紙張。當完成裝入紙張時,將主紙 匣完全推回去。
- 請一次僅在相同的紙匣中裝入一種類型及尺寸的紙張。
- 裝入紙張後,請拉出出紙匣延伸板以接住印好的頁面。

依照下表中的指示將最常用尺寸的紙張裝入印表機。

| 紙張類型               | 裝紙方法                                                    | 裝入的紙匣 |
|--------------------|---------------------------------------------------------|-------|
| 任何支援的相片或<br>一般紙張材質 | <ol> <li>透過使用主紙匣釋放桿<br/>或紙匣把手拉出主紙匣<br/>來延伸它。</li> </ol> | 裝入主紙匣 |

| ( | 嫱  | ) |
|---|----|---|
| C | 秱貝 | ) |

| 紙張類型                                                                      | 裝紙方法                                                                                                    | 裝入的紙匣                                                        |
|---------------------------------------------------------------------------|----------------------------------------------------------------------------------------------------|--------------------------------------------------------------|
|                                                                           | <ol> <li>將紙張寬度導板和紙張長度導板滑動到最外邊的位置。</li> <li>請以列印面朝下的方式裝入紙張。檢查以確定紙疊未超過紙張長度導板的上端。</li> <li>向內調整紙張寬度導板和紙張長度導板直到停在紙疊的邊緣。</li> <li>將主紙匣完全向內推入。</li> <li>確定相片匣按鈕上的指示燈熄滅以從主紙匣啓動列印。</li> </ol>                                                                                 | 1       紙張寬度導板         2       紙張見度導板         1       紙張見度導板 |
|                                                                           |                                                                                                    | ▲ <b>推入土紙里</b><br>1 將主紙匣完全向內推入。                              |
| 最大 10 x 15 公<br>分(4 x 6 英时)<br>含標籤或不含標籤<br>的相紙、Hagaki<br>卡、A6 卡、L 尺<br>寸卡 | <ol> <li>取出出紙匣。</li> <li>向外調整紙張寬度導板<br/>和紙張長度導板,留出<br/>紙張的空間。</li> <li>以列印面朝下的方式在<br/>相片匣中裝入最多 20 張<br/>相紙。如果使用含標籤<br/>的紙,插入紙張時請將<br/>標籤最後送入。</li> <li>向內調整紙張寬度導板<br/>和紙張長度導板直到停<br/>在紙疊的邊緣。</li> <li>重新裝上出紙匣。</li> <li>確定相片匣按鈕上的指<br/>示燈亮起以從相片匣啓<br/>動列印。</li> </ol> | 裝入相片匣                                                        |

| 紙張類型 | 裝紙方法 | 裝入的紙匣                                                                          |
|------|------|--------------------------------------------------------------------------------|
|      |      |                                                                                |
|      |      | 取出出紙匣並向外調整導板         1       出紙匣         2       紙張寬度導板         3       紙張長度導板 |
|      |      |                                                                                |
|      |      | 裝入紙張並向內調整導板       1     紙張寬度導板       2     紙張長度導板                              |

## 插入墨匣

在您第一次安裝與使用 HP Photosmart 印表機時,請確定安裝印表機隨附的墨匣。這些墨匣中的墨水是特別配製與印字頭組件中的墨水混合。

## 購買替換墨匣

在購買替換墨匣時,請參閱本手冊封底的墨匣編號。這些墨匣編號會依國家/地區的不同而異。

附註 如果您已數次使用印表機並且已安裝 HP Photosmart 印表機軟 體,您可以在印表機軟體中找到墨匣編號。Windows 使用者:用滑鼠右 鍵按一下 Windows 工作列中的 HP 數位影像監視器圖示,然後選取 「啓動/顯示 HP 解決方案中心」。選取「設定」,選取「列印設定」, 然後選取「印表機工具箱」。按一下「估計的墨水存量」標籤,然後按 一下「墨匣資訊」。若要訂購墨匣,請按一下「線上訂購」。 Macintosh 使用者:在 Dock 中,按一下「HP Image Zone」。 從「Settings」(設定)快顯功能表,選擇「Maintain Printer」(維護 印表機)。按一下「Launch Utility」(啓動公用程式),然後從快顯功 能表選擇「Supplies Status」(耗材狀態)。

#### 墨匣訣竅

HP Vivera 墨水提供逼真的相片品質以及傑出防褪色之永保持久的鮮豔色彩。 HP Vivera 墨水是特別配製並透過科學方法進行品質、純度和防止褪色方面的 測試。

爲了獲得最佳列印品質,對於從零售商處購買的所有列印墨匣,HP 建議您在 包裝盒上的安裝有效期之前安裝。

為了獲得最佳列印效果, HP 建議您僅使用原裝 HP 墨匣進行列印。原裝 HP 墨 匣都使用 HP 印表機設計與測試以讓您輕易獲得永遠傑出的效果。

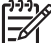

 附註 HP 無法保證非 HP 墨水的品質或可靠性。如果印表機因為使用非 HP 墨水出問題或受損而必須進行的印表機維修或修理將不包括在保固範 圍內。

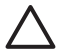

**注意**墨水供應匣可能增壓。在墨匣中插入異物將造成墨水溢出並接觸 到人體或物體。

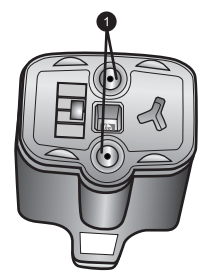

墨匣

1 請勿將物件插入這些孔內。

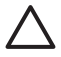

**注意** 若要防止墨水流失或溢出:搬運印表機時,將墨匣留在印表機內,並且避免將用過的墨匣留在印表機外面超過一段相當長的時間。

## 插入或更換墨匣

1. 確定電源開啓,然後掀開頂蓋。確定從印表機內部取出所有包裝材料。

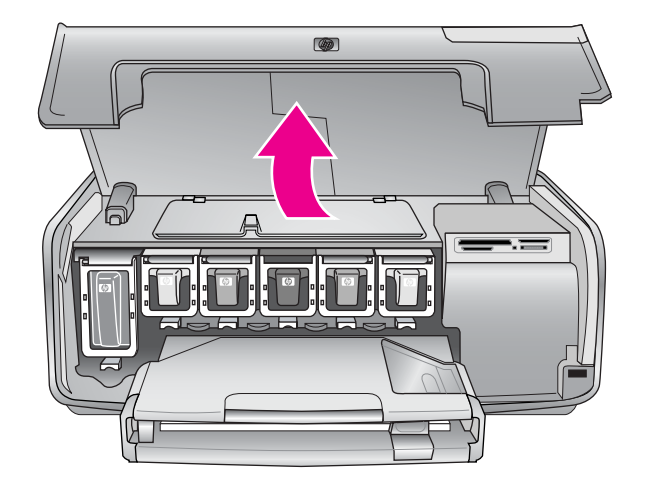

2. 擠壓墨匣插槽下面的灰色標籤以釋放印表機內部的灰色閘鎖,然後提起閘 鎖。

墨匣區域具有顏色編碼以方便對照。提起適當顏色下面的閘鎖以插入或更 換墨匣。墨匣的顏色從左到右,分別是黑色、黃色、淡青藍色、青藍色、 淡洋紅色及洋紅色。

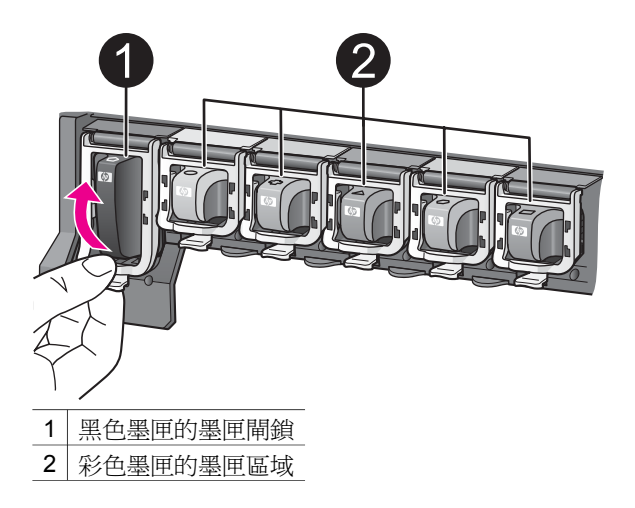

3. 如果您要更換墨匣,可以透過將舊墨匣朝向您拉出插槽以將它取出。

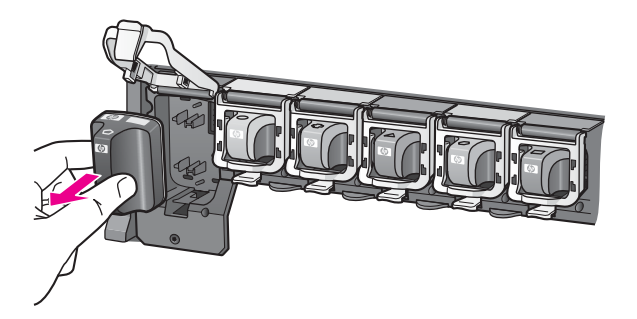

回收舊墨匣。HP 噴墨耗材回收計劃在許多國家/地區皆有提供, 免費為您回收用過的墨匣。如需更詳細的資訊, 請瀏覽 www.hp.com/hpinfo/globalcitizenship/environment/recycle/inkjet.html。

從包裝中取出新的墨匣,握住把手,將墨匣滑入空的插槽。
 確定您插入墨匣的插槽具有與新墨匣相同形狀的圖示與顏色。在插入墨匣時銅色接點必須面向印表機。

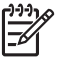

附註 在您第一次安裝與使用 HP Photosmart 印表機時,請確定安裝印表機隨附的墨匣。這些墨匣中的墨水是特別配製與印字頭組件中的墨水混合。

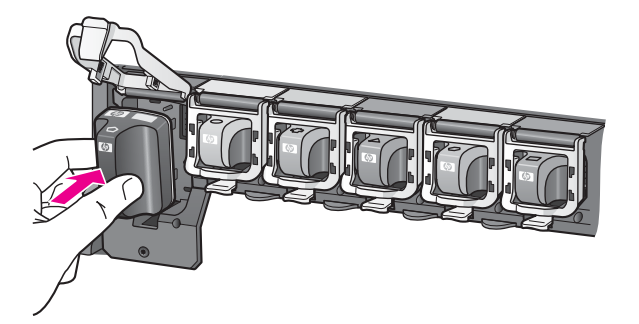

5. 將灰色閘鎖向下壓直到它卡入到位。

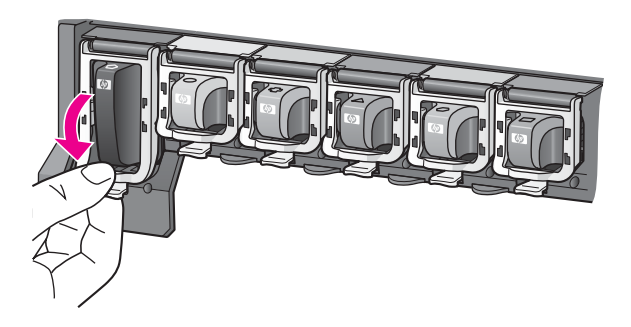

6. 爲您要更換的每個墨匣重複步驟2至5。

您必須安裝所有六個墨匣。如果有一個墨匣缺失,印表機將無法正常操作。

合上頂蓋。
 在沒有插入記憶卡時,印表機螢幕將顯示六個墨水滴圖示以顯示每個墨匣
 的大約墨水存量。

# 

您也可以按**選取相片** 》以查看墨水存量的更大、更精確的視圖。

▶ 附註 如果您使用非 HP 墨水,一個問號而不是墨水滴圖示將為該墨 ■ 願顯示。HP Photosmart 8200 series 無法偵測包含非 HP 墨水之墨

匣中的剩餘墨水量。

# 插入記憶卡

使用數位相機拍照之後,您可以從相機中取出記憶卡,將其插入印表機以檢視和列印相片。本款印表機可以讀取下列類型的記憶卡:CompactFlash™、 Memory Sticks、Microdrive<sup>™</sup>、MultiMediaCard<sup>™</sup>、Secure Digital<sup>™</sup>和 xD-Picture Card<sup>™</sup>。

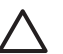

注意 使用其他任何類型的記憶卡可能會損壞記憶卡和印表機。

若要了解如何用其他方法將數位相機中的相片傳輸到印表機,請參閱連接到其他裝置。

## 支援的檔案格式

此印表機可辨識 JPEG 和未壓縮的 TIFF 檔案格式,並可直接從記憶卡列印。 您也可以從 Motion-JPEG QuickTime、Motion-JPEG AVI 和 MPEG-1 檔案列 印錄影片段。如果數位相機將相片和錄影片段儲存為其他檔案格式,請使用軟 體應用程式將檔案儲存到電腦,然後列印。如需更詳細的資訊, 請參閱線上「HP Photosmart 印表機說明」。

## 插入記憶卡

## 記憶卡插槽

- 1 Secure Digital 
  MultiMediaCard (MMC)
- 2 Compact Flash I 和 II、Microdrive
- 3 Memory Sticks
- 4 xD-Picture Card

請在下表中找到記憶卡,並按照相應的指示將記憶卡插入印表機。 指引:

- 一次請僅插入一張記憶卡。
- 將記憶卡輕輕推入印表機,直到卡停止移動。記憶卡不會完全插入印表機,切勿強行用力推入。

注意 使用任何其他方法插入記憶卡可能會損壞記憶卡和印表機。

正確插入記憶卡後,記憶卡指示燈會閃爍,然後停止閃爍並呈藍色恆亮。

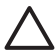

**注意** 切勿在記憶卡指示燈閃爍時取出記憶卡。如需更詳細的資訊,請 參閱取出記憶卡。

| 記憶卡             | 記憶卡插入方式                                                                                                    |
|-----------------|----------------------------------------------------------------------------------------------------|
|                 | <ul> <li>正面標籤朝上,如果標籤有箭頭,箭頭應指向印表機</li> <li>有金屬針孔的一邊先插入印表機</li> </ul>                                                                                   |
| CompactFlash    |                                                                                                    |
|                 | <ul> <li>缺角在左邊</li> <li>金屬接點面朝下</li> <li>如果您使用 Memory Stick Duo<sup>™</sup> 或 Memory Stick PRO Duo<sup>™</sup> 卡,請先連接記憶卡隨附的配接器,再將記憶卡插入印表機。</li> </ul> |
| Memory Stick    |                                                                                                    |
|                 | <ul> <li>正面標籤朝上,如果標籤有箭頭,箭頭應指向印表機</li> <li>有金屬針孔的一邊先插入印表機</li> </ul>                                                                                   |
| Microdrive      |                                                                                                    |
|                 | <ul> <li>缺角在右邊</li> <li>金屬接點面朝下</li> </ul>                                                                                                    |
| MultiMediaCard  |                                                                                                    |
|                 | <ul> <li>● 缺角在右邊</li> <li>● 金屬接點面朝下</li> </ul>                                                                                                    |
| Secure Digital  |                                                                                                    |
|                 | <ul> <li>記憶卡弧形的一邊朝向您自己</li> <li>金屬接點面朝下</li> </ul>                                                                                                    |
| xD-Picture Card |                                                                                                    |

## 取出記憶卡

請等候至記憶卡指示燈停止閃爍,然後輕輕拔出以將其從印表機中取出。

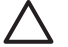

注意 切勿在記憶卡指示燈閃爍時取出記憶卡。記憶卡指示燈閃爍表示 印表機正在存取記憶卡。在記憶卡被存取時將其取出可能會損壞印表 機,或者破壞記憶卡上的資訊。 第2章

# 3 在不連接電腦的情況下列印相片

HP Photosmart 8200 series 印表機甚至可讓您不必開啓電腦,便能選擇、增強 及列印相片。在您依照「快速入門」手冊中的指示安裝印表機後,就可以將記 憶卡插入印表機,然後使用印表機控制台上的按鈕來列印相片。 您也可以直接從數位相機列印相片。如需更詳細的資訊,請參閱從數位相機列 印相片。

## 選取相片版面

在印表機控制台上按**版面**,選取要列印相片的版面。重複按該按鈕以在六個版 面選項間移動。插入記憶卡後,選定的版面將顯示在印表機螢幕的底部中間。 從印表機控制台選定的所有相片都將以選定的版面列印。

| 版面          | 紙張尺寸(相片尺寸)                                                                                                    |
|-------------|----------------------------------------------------------------------------------------------------|
| 每頁 1 張相片,無框 | 4 x 6 英时 (4 x 6 英时)<br>10 x 15 公分 (10 x 15 公分)<br>5 x 7 英时 (5 x 7 英时)<br>8.5 x 11 英时 (8.5 x 11 英时)                                                                                                    |
| 每頁 1 張相片    | <ul> <li>3.5 x 5 英吋 (3.25 x 4.75 英吋)</li> <li>4 x 6 英吋 (3.75 x 5.75 英吋)</li> <li>10 x 15 公分 (9.53 x 14.6 公分)</li> <li>5 x 7 英吋 (4.75 x 6.75 英吋)</li> <li>8 x 10 英吋 (7.75 x 9.75 英吋)</li> <li>8.5 x 11 英吋 (8 x 10 英吋)</li> <li>A6 (9.86 x 14.16 公分)</li> <li>A4 (20 x 25 公分)</li> <li>Hagaki (9.36 x 14.16 公分)</li> <li>L (8.25 x 12.06 公分)</li> </ul> |
| 每頁 2 張相片    | 3.5 x 5 英时 (2.25 x 3.25 英时)<br>4 x 6 英时 (2.75 x 3.75 英时)<br>5 x 7 英时 (3.25 x 4.75 英吋)<br>8 x 10 英时 (4.75 x 6.5 英吋)<br>8.5 x 11 英吋 (5 x 7 英吋)<br>A6 (6.92 x 9.86 公分)                                                                                                    |

| 版面       | 紙張尺寸(相片尺寸)                                                                                                    |
|----------|----------------------------------------------------------------------------------------------------|
|          | A4(13 x 18 公分)<br>Hagaki(6.8 x 9.36 公分)<br>L(5.87 x 8.25 公分)                                                                                                    |
| 每頁 3 張相片 | 3.5 x 5 英吋 (1.5 x 2.25 英吋)<br>4 x 6 英吋 (1.75 x 2.625 英吋)<br>5 x 7 英吋 (2.25 x 3.375 英吋)<br>8 x 10 英吋 (3.33 x 5 英吋)<br>8.5 x 11 英吋 (4 x 6 英吋)<br>A6 (4.77 x 7.15 公分)<br>A4 (10 x 15 公分)<br>Hagaki (4.52 x 6.78 公分)<br>L (3.96 x 5.94 公分)                                                                      |
| 每頁 4 張相片 | <ul> <li>3.5 x 5 英吋 (1.5 x 2.25 英吋)</li> <li>4 x 6 英吋 (1.75 x 2.5 英吋)</li> <li>5 x 7 英吋 (2.2 x 3.25 英吋)</li> <li>8 x 10 英吋 (3.5 x 4.75 英吋)</li> <li>8.5 x 11 英吋 (3.5 x 5 英吋)</li> <li>A6 (4.77 x 6.92 公分)</li> <li>A4 (9 x 13 公分)</li> <li>Hagaki (4.52 x 6.5 公分)</li> <li>L (3.96 x 5.7 公分)</li> </ul>     |
| 每頁 9 張相片 | <ul> <li>3.5 x 5 英时(1 x 1.375 英时)</li> <li>4 x 6 英时(1.125 x 1.5 英时)</li> <li>5 x 7 英时(1.5 x 2 英吋)</li> <li>8 x 10 英时(2.25 x 3 英吋)</li> <li>8.5 x 11 英吋(2.5 x 3.25<br/>英吋) - 皮夾尺寸</li> <li>A6(3.07 x 4.05 公分)</li> <li>A4(6.4 x 8.4 公分)</li> <li>Hagaki(2.9 x 3.86 公分)</li> <li>L(2.53 x 3.36 公分)</li> </ul> |

**附註** 印表機可能會旋轉相片以適合版面。

# 決定哪些相片要列印

您可以透過在印表機螢幕上檢視相片,或透過列印相片索引頁以及校樣頁來決定要列印哪些相片。

| 若要決定列印哪些相片,請嘗試下列其中一個選項:                                                                                                    |                                                                                                    |  |  |
|----------------------------------------------------------------------------------------------------|----------------------------------------------------------------------------------------------------|--|--|
| 在印表機螢幕上檢視相片<br>您可在印表機螢幕上一次檢<br>視1張或一次檢視9張相<br>片。                                                                                                    | <ul> <li>一次檢視1張相片:</li> <li>1. 插入記憶卡。</li> <li>2. 按選取相片 ◀ 或 ▶。按住按鈕可以快速檢<br/>視相片。向前捲動或向後捲動到達最後一<br/>張相片時,印表機會回到第一張或最後一<br/>張相片並繼續顯示。</li> </ul>                                    |  |  |
|                                                                                                    | <ul> <li>一次檢視9張相片:</li> <li>1. 插入記憶卡。</li> <li>2. 按 OK 進入9張相片檢視模式,然後使用<br/>導覽箭頭在相片間移動。</li> <li>若要結束9張相片檢視模式,回到一次檢視1<br/>張相片的模式,請按 OK。</li> </ul>                                 |  |  |
|                                                                                                    | 提示 若要在相片間快速移動,請按住選取相<br>片 ◀ 或 ▶。向前捲動或向後捲動到達最後一張<br>相片時,印表機會繼續顯示第一張或最後一張<br>相片。                                                                                                    |  |  |
| <b>列印相片索引頁</b><br>相片索引頁顯示記憶卡上最<br>多 2000 張相片的縮圖檢視<br>和索引編號。使用一般紙張<br>而不是相紙來列印索引頁可<br>以節省成本。<br>相片索引頁可能長達數頁。                                                        | <ul> <li>列印相片索引頁:</li> <li>1. 插入記憶卡。</li> <li>2. 在主紙匣中裝入數張一般紙張。確定相片<br/>匣指示燈熄滅以便從主紙匣選取相紙。</li> <li>3. 按功能表。</li> <li>4. 選取「列印選項」,然後按 OK。</li> <li>5. 選取「列印索引頁」,然後按 OK。</li> </ul> |  |  |
| <b>列印校樣頁</b><br>校樣頁展示儲存於記憶卡中<br>所有相片的縮圖檢視。由於<br>校樣頁可讓您選取要列印的<br>相片、指定列印份數以及選<br>擇相片版面,因此和相片索<br>引頁不同。您可以透過用黑<br>筆填實小圓圈來選擇這些選<br>項。<br>如需關於從校樣頁選取和列<br>印相片的更詳細資訊,請參 | <ul> <li>列印校樣頁:</li> <li>1. 插入記憶卡。</li> <li>2. 在主紙匣中裝入數張一般紙張。確定相片<br/>匣指示燈熄滅以便從主紙匣選取相紙。</li> <li>3. 按功能表。</li> <li>4. 選取「列印選項」,然後按 OK。</li> <li>5. 選取「列印校樣頁」,然後按 OK。</li> </ul>   |  |  |

## 若要決定列印哪些相片,請嘗試下列其中一個選項:

```
閱選取要列印的相片和列印
相片。
```

# 選取要列印的相片

您可以使用印表機控制台來選取要列印的相片。

| 如果您想要                                                                    | 請執行下列步驟                                                                                                    |
|--------------------------------------------------------------------------|----------------------------------------------------------------------------------------------------|
| 選取相片                                                                     | <ol> <li>插入記憶卡。</li> </ol>                                                                                                    |
|                                                                          | 附註 除了插入記憶卡,您也可以從連接<br>到前方相機連接埠的 HP iPod 選取相片。<br>如需更詳細的資訊,請參閱從 HP iPod 列<br>印相片。                                                  |
|                                                                          | <ol> <li>按選取相片 ◀ 或 ▶ 顯示要選取的相片。</li> <li>按 ▲ 選取該相片。</li> <li>若要選擇其他相片,請重複步驟 2 和 3。</li> </ol>                                      |
|                                                                          | 附註 若要選取多張相同的相片,請多次按<br>▲▶。要列印的份數將顯示在印表機螢幕底<br>部。                                                                                  |
| 取消選取相片                                                                   | 1. 按選取相片 ◀ 或 ▶ 顯示要取消選取的相                                                                                                    |
| 當您取消選取相片後,印表<br>機會放棄您對該相片所做的                                             | 片。<br>2. 按 <b>取消</b> 可以取消所顯示的要列印相片。                                                                                               |
| 各種列印設定變更。                                                                | 附註 如果選取了多份相片,請重複按 <b>取消</b> 直                                                                                                    |
| 附註 取消選取相片並不會<br>將該相片從記憶卡中刪除。                                             | 到清除所要選擇的數目。                                                                                                    |
| 取消選取所有相片                                                                 | <ol> <li>按兩下<b>取消</b>。印表機螢幕將會出現一則訊息,詢問您是否要取消選取所有相片。</li> <li>選取「是」,然後按 OK。</li> </ol>                                             |
|                                                                          | 附註 如果選取了多份顯示的相片,首先請重<br>複按 <b>取消</b> 直到您清除所有選擇,然後使用以上<br>程序取消選取所有相片。                                                              |
| 在校樣頁中選取相片<br>列印校樣頁之後,您可用它<br>來選取要列印的特定相片。<br>如需關於列印校樣頁的資<br>訊,請參閱列印校樣頁:。 | <ol> <li>用黑筆塡實相片下方的圓圈來選擇要列印的相片。</li> <li>填實份數區域來選擇每張相片的列印份數。確定在份數區域中僅塡實了一個選項。</li> <li>在列印版面區域選取相片版面。確定您僅<br/>塡實了一個選項。</li> </ol> |

| (續)    |                                                     |
|--------|-----------------------------------------------------|
| 如果您想要… | 請執行下列步驟                                             |
|        | 完成填實校樣頁後,請掃瞄它以列印選定的相<br>片。如需關於掃瞄校樣頁的資訊,請參閱列印<br>相片。 |

# 提高相片品質

印表機會提供數種增強功能,可提高從記憶卡列印的相片品質。這些列印設定不會變更原始相片。僅會影響列印。

|                                            | 如何修正                                                                                                    |
|--------------------------------------------|----------------------------------------------------------------------------------------------------|
| 亮度不足的相片                                    | <ol> <li>按功能表。</li> <li>選取「編輯」,然後按 OK。</li> <li>選取「相片亮度」,然後按 OK。</li> <li>使用箭頭將相片亮度增加或減少<br/>到想要的級別,然後按 OK。</li> </ol>                                                                                                    |
| 具有紅眼的相片                                    | 依預設,自動消除紅眼功能會在功能<br>表中開啓。列印前,此功能將消除所<br>有以每頁1張相片版面(有框或無<br>框)列印的相片上的紅眼。如果相片<br>上仍然有紅眼的問題,請使用編輯功<br>能表中的消除紅眼功能消除個別相片<br>上的紅眼。以下描述這兩種程序。<br>自動消除紅眼(所有相片)<br>1. 按功能表。<br>2. 選取「偏好值」,然後按 OK。<br>3. 選取「自動消除紅眼」,然後按<br>OK。<br>4. 選取「開啓」,然後按 OK。<br>手動消除紅眼(一次1張相片)<br>1. 顯示您要消除紅眼的相片<br>2. 按功能表。<br>3. 選取「編輯」,然後按 OK。<br>4. 選取「消除紅眼」,然後按 |
|                                            | OK •                                                                                                    |
| <b>品質不佳的錄影片段</b><br>此偏好值會影響列印自錄影片段的相<br>片。 | 提高列印自錄影片段的相片品質<br>1. 按功能表。<br>2. 選取「偏好值」,然後按 OK。                                                                                                    |

| (續)                                                                                 |                                                                                                    |
|-------------------------------------------------------------------------------------|----------------------------------------------------------------------------------------------------|
| 問題                                                                                  | 如何修正                                                                                                    |
| 附註 此功能不會提高使用「列印選<br>項」功能表中的「視訊動態列印件」<br>功能所列印的相片品質。此功能也不<br>能處理以每頁9張相片版面所列印的<br>相片。 | <ol> <li>3. 選取「視訊增強」,然後按<br/>OK。</li> <li>4. 選取「開啓」,然後按 OK。</li> <li>如需關於從錄影片段列印相片的資訊,請參閱從記憶卡列印相片。</li> </ol> |

# 使用創意

印表機提供多種工具與效果可讓您透過有創意的方式來處理您的相片。這些列印設定不會變更原始相片。僅會影響列印。

| 若要嘗試下列功能                                                                                                    | 請執行下列步驟                                                                                                    |
|----------------------------------------------------------------------------------------------------|----------------------------------------------------------------------------------------------------|
| 增加色彩效果<br>您可以設定印表機將套用到<br>相片的色彩選項從「彩色」<br>(預設值)變更為「黑<br>白」、「褐色」或「古董<br>色」。<br>以「褐色」效果列印的相片<br>呈褐色色調,看起來像二十<br>世紀早期拍攝的相片。以<br>「古董色」列印的相片呈現<br>與褐色列印相同的褐色色<br>調,但增加了一些灰白色,<br>給人的感覺就像是手工上色<br>的。 | <ol> <li>選取一張或多張相片。</li> <li>接功能表。</li> <li>選取「編輯」,然後按 OK。</li> <li>選取「增加色彩效果」,然後按 OK。</li> <li>選取色彩效果,然後按 OK。</li> </ol>                                                                                                    |
| <b>建立無框列印</b><br>您可以設定印表機來列印無<br>框的相片。                                                                                                    | → 按版面以選取每頁1張相片,無框選項<br>(這是預設選項)。選取此選項時,印表<br>機螢幕底部中間的方形將以橘色填實。                                                                                                    |
| <b>在相片上增加日期和時間</b><br>您可以在相片正面列印戳<br>記,顯示拍攝相片的時間。<br>此偏好值將影響所有列印的<br>相片。                                                                                                    | <ol> <li>按功能表。</li> <li>選取「偏好値」,然後按 OK。</li> <li>選取「日期/時間」,然後按 OK。</li> <li>選取下列其中一個日期/時間戳記選項:         <ul> <li>「日期/時間」</li> <li>「日期/時間」</li> <li>「僅有日期」</li> <li>「關閉」</li> </ul> </li> <li>5. 按 OK。</li> <li>如果您用電腦修改相片,然後儲存變更,則最初的日期和時間資訊將會遺失。用印表機控制</li> </ol> |

| 1 | 编 | 1 |
|---|---|---|
|   | 潁 | ) |

| 若要嘗試下列功能                                                                               | 請執行下列步驟                                                                                                    |
|----------------------------------------------------------------------------------------|----------------------------------------------------------------------------------------------------|
|                                                                                        | 台對相片所作的變更不會影響日期和時間資<br>訊。                                                                                                    |
| <b>變更列印品質</b><br>您可以變更相片的列印品<br>質。最佳品質是預設設定,<br>可印出品質最高的相片。一<br>般品質可節省墨水,並加快<br>列印的速度。 | 將一個列印工作的列印品質變更為一般:<br>1. 按功能表。<br>2. 選取「工具」,然後按 OK。<br>3. 選取「列印品質」,然後按 OK。<br>4. 選取「一般」,然後按 OK。<br>下一次列印工作完成後,品質將還原為<br>「最佳」。                                                                                                    |
| <b>裁剪相片</b><br>按縮放 + 和 縮放 - 按照<br>1.25x 的倍率增加或减少縮<br>放倍數。倍數的上限為<br>5.0x。               | <ol> <li>按選取相片 《 或 》 顯示要裁剪的相片。</li> <li>按縮放 + 按照 1.25x 的倍率增加相片的縮<br/>放倍數。綠色裁剪方塊將會出現。重複按<br/>縮放 + 直到到達所要的放大倍數。(放大<br/>相片之後,您可以透過按縮放 - 將它縮<br/>小。)</li> </ol>                                                                                                    |
|                                                                                        | 降低列印品質,則裁剪方塊會從綠色變成<br>黃色。<br>3. 在任何放大倍數下,均可使用導覽箭頭向<br>上、下、左、右移動裁剪方塊。<br>4. 要列印的影像部份在裁剪方塊中時,<br>按 OK。<br>裁剪不會變更原始相片。僅會影響列印。                                                                                                    |
| 列印全景相片                                                                                 | <ol> <li>按功能表。</li> <li>選取「列印選項」,然後按 OK。</li> <li>選取「列印全景相片」。</li> <li>選取「列印全景相片」。</li> <li>選取「開啓」,然後按 OK。印表機螢幕<br/>頂部將顯示「全景模式」直到您在功能表<br/>中將它關閉。</li> <li>裝入 10 x 30 公分(4 x 12 英吋)材<br/>質。如果需要,可使用以上描述的指示在<br/>列印前裁剪相片。裁剪方塊具有 3:1 的高<br/>寬比。</li> <li>附註 所有以全景模式列印的相片將列印為無</li> </ol> |
| 列印貼紙標籤                                                                                 | <ol> <li>按功能表。</li> <li>選取「列印選項」,然後按 OK。</li> <li>選取「列印貼紙標籤」,然後按 OK。</li> </ol>                                                                                                    |

#### (續)

| 若要嘗試下列功能 | 請        | 執行下列步驟                                                                                                    |
|----------|----------|----------------------------------------------------------------------------------------------------|
|          | 4.<br>5. | 選取「 <b>開啓</b> 」,然後按 OK。印表機螢幕<br>頂部將顯示「 <b>貼紙標籤模式</b> 」直到您在功<br>能表中將它關閉。<br>列印前先裝入 Avery C6611 或 C6612 相<br>片貼紙。此 10 x 15 公分(4 x 6 英吋)<br>紙張每頁具有 16 張方形或橢圓形貼紙。 |

## 列印相片

按照下列數種方法,不使用電腦也可以列印相片:

- 將內含相片的記憶卡插入印表機的記憶卡插槽
- 將 PictBridge 數位相機連接到印表機前方的相機埠。
- 安裝可選用的 HP Bluetooth<sup>®</sup> 無線印表機配接卡,使用 Bluetooth 無線技術 從數位相機列印

## 從記憶卡列印相片

您可以將記憶卡插入印表機以從記憶卡列印相片,並且使用印表機控制台檢 視、選擇、增強以及列印相片。您也可以直接從記憶卡列印相機選擇的相片, 亦即標示爲使用數位相機列印的相片。

從記憶卡列印會很快速且便捷,而且不會消耗數位相機的電池電力。

| 如果您想要                                                                                                    | 請遵循下列步驟:                                                                                                    |
|----------------------------------------------------------------------------------------------------|----------------------------------------------------------------------------------------------------|
| <b>列印一張或多張相片</b><br>列印之前,請確定您已將記<br>憶卡插入印表機,並已在要<br>使用的紙匣中裝入正確的紙<br>張。<br>檢查相片匣指示燈確認已選<br>取正確的紙匣;主紙匣指示<br>燈應該熄滅,而相片匣指示<br>燈則亮起。   | <ol> <li>按版面選取相片版面。選定的版面會顯示<br/>在印表機螢幕的底部中間。</li> <li>按選取相片 ◀ 或 ▶ 顯示要列印的相片,<br/>然後按 ▲&gt;。</li> <li>如果需要,重複步驟1和2可選取更多相<br/>片。</li> <li>按列印。</li> </ol> |
| <b>列印記憶卡上的所有相片</b><br>列印之前,請確定您已將記<br>憶卡插入印表機,並已在要<br>使用的紙匣中裝入正確的紙<br>張。<br>檢查相片匣指示燈確認已選<br>取正確的紙匣;主紙匣指示<br>燈應該熄滅,而相片匣指示<br>燈則亮起。 | <ol> <li>按版面選取相片版面。選定的版面會顯示<br/>在印表機螢幕的底部中間。</li> <li>按功能表。</li> <li>選取「列印選項」,然後按 OK。</li> <li>選取「全部列印」,然後按 OK 開始列印<br/>記憶卡上的所有相片。</li> </ol>          |

(續)

| 如果您想要                                                                                                    | 請遵循下列步驟:                                                                                                    |
|----------------------------------------------------------------------------------------------------|----------------------------------------------------------------------------------------------------|
| <b>列印連續範圍內的相片</b><br>列印之前,請確定您已將記<br>憶卡插入印表機,並已在要<br>使用的紙匣中裝入正確的紙<br>張。<br>檢查相片匣指示燈確認已選<br>取正確的紙匣;主紙匣指示<br>燈應該熄滅,而相片匣指示<br>燈則亮起。           | <ol> <li>按版面選取相片版面。選定的版面會顯示<br/>在印表機螢幕的底部中間。</li> <li>按功能表。</li> <li>選取「列印選項」,然後按 OK。</li> <li>選取「列印範圍」,然後按 OK。</li> <li>遊選取相片◀或▶導覽到要列印的第一張<br/>相片,然後按 OK。第一張相片會出現在<br/>印表機螢幕的左邊。</li> <li>按選取相片◀ 或▶導覽到要列印的最後一<br/>張相片,然後按 OK。最後一張相片會出<br/>現在印表機螢幕的右邊,然後開始列印選<br/>定範圍的相片。</li> </ol>                                                                                                    |
| <b>列印記憶卡中相機選擇的相</b><br>片<br>當您使用數位相機選擇要列<br>印相片時,該相機會建立數<br>位列印順序格式 (DPOF) 檔<br>案,以用來標示選定的相<br>片。印表機可以直接從記憶<br>卡讀取 DPOF 1.0 及 1.1 的<br>檔案。 | <ol> <li>使用數位相機選取您要列印的相片。<br/>如需更詳細的資訊,請參閱相機隨附的文件。</li> <li>如果使用相機選取預設作為相片版面,<br/>請按印表機的版面按鈕來選取相片版面。<br/>如果使用相機選取預設以外的相片版面,<br/>則相片會以相機選擇的版面列印,而不考<br/>慮印表機設定。</li> <li>裝入相紙並檢查相片匣指示燈確認已選取<br/>正確的紙匣;主紙匣指示燈應該熄滅,<br/>而相片匣指示燈則亮起。</li> <li>從數位相機取出記憶卡,並將它插入印表<br/>機。</li> <li>當印表機螢幕上出現詢問您是否要列印相<br/>機選擇的相片訊息時,請按 .</li> <li>如果印表機找不到或無法讀取記憶卡上所有相<br/>機選擇的相片,它將只會列印可以讀取的相<br/>片。</li> <li>列印完畢後,印表機便會刪除 DPOF 檔案,<br/>並取消相片的標記。</li> </ol> |
| <b>列印您在校樣頁選定的相片</b><br>按照在選取要列印的相片中<br>描述的方法完成填實校樣頁<br>後,您可以掃瞄校樣頁以列<br>印選定的相片。掃瞄校樣頁<br>時,請確定已插入您列印該                                        | <ol> <li>確定記憶卡已插入印表機。</li> <li>按功能表。</li> <li>選取「列印選項」,然後按 OK。</li> <li>選取「掃瞄校樣頁」,然後按 OK。</li> <li>在主紙匣中裝入校樣頁,讓列印面朝下且<br/>頁面頂端朝向印表機。</li> </ol>                                                                                                    |

(續)

| 如果您想要…                                                                                                    | 請遵循下列步驟:                                                                                                    |
|----------------------------------------------------------------------------------------------------|----------------------------------------------------------------------------------------------------|
| 校樣頁時所用的同一張記憶<br>卡。                                                                                                    | 附註 如果列印的校樣頁長達數頁,請您<br>注意它一次只可以掃瞄一頁;印表機接著<br>將會提示您列印該頁的相應相片。為下一<br>張校樣頁重複步驟1到8。                                                                                                    |
|                                                                                                    | <ul> <li>6. 按 OK 便可開始掃瞄。</li> <li>7. 當印表機螢幕出現提示您裝入紙張的訊息時,請在主紙匣或相片匣裝入相紙。檢查相片匣指示燈確認已選取正確的紙匣;主紙匣指示燈應該熄滅,而相片匣指示燈則亮起。</li> <li>8. 按 OK 開始列印在校樣頁選定的相片。</li> <li>從校樣頁列印的相片會使用預設的列印設定。將會忽略您已套用到相片的各種列印設定,例如裁剪或色彩效果。</li> </ul>                                            |
| <ul> <li>從錄影片段列印相片</li> <li>您可以在印表機螢幕上檢視錄影片段,並選擇及列印個別的畫面。</li> <li>當您第一次插入含有錄影片段的第一個畫面,<br/>在印表機螢幕上用來代表該<br/>片段。</li> <li>印表機螢幕上用來代表該<br/>片段。</li> <li>印表機可以辨識以下列幾種<br/>格式錄製的錄影片段:</li> <li>Motion-JPEG AVI</li> <li>Motion-JPEG QuickTime</li> <li>MPEG-1</li> <li>印表機會忽略其他格式的錄影片段。</li> <li>列印之前,請確定您已將記<br/>憶卡插入印表機,並已在要<br/>使用的紙匣中裝入正確的紙<br/>張。檢查相片匣指示燈確認<br/>已選取正確的紙匣;主紙匣<br/>指示燈應該熄滅,而相片匣<br/>指示燈應該熄滅,而相片匣<br/>指示燈應表處。</li> </ul> | <ol> <li>按版面選取相片版面。選定的版面會顯示<br/>在印表機螢幕的底部中間。</li> <li>按選取相片 ◀ 或 ▶ 顯示要列印的錄影片<br/>段。</li> <li>接 OK 播放該錄影片段。<br/>您可以按住導覽 ▶ 以在播放時快轉錄影片<br/>段。</li> <li>若要暫停播放的錄影片段,請按 OK。<br/>您可以在錄影片段暫停時,按住導覽 ▶ 以慢動作播放錄影片段。</li> <li>若要選擇顯示的錄影畫面,請按 ▲.。</li> <li>按列印開始列印。</li> </ol> |
| 列印視訊動態列印件                                                                                                    | 1. 插入含有一個或多個錄影片段的記憶卡。                                                                                                    |

| 如果您想要…                       | 請遵循下列步驟:                                                                                                    |
|------------------------------|----------------------------------------------------------------------------------------------------|
| 視訊動態列印件是從錄影片<br>段中自動選擇的9個畫面。 | <ol> <li>2. 裝入相紙。檢查相片匣指示燈確認已選取<br/>正確的紙匣;主紙匣指示燈應該熄滅,<br/>而相片匣指示燈則亮起。</li> <li>3. 按<b>功能表。</b></li> <li>4. 選取「列印選項」,然後按 OK。</li> <li>5. 選取「視訊動態列印件」,然後按 OK。</li> <li>6. 按選取相片 ◀ 或 ▶ 反白顯示要列印成視<br/>訊動態列印件的錄影片段。</li> <li>7. 按 ▲, 然後按列印。</li> </ol> |
| 停止列印                         | 若要停止進行中的列印工作,請按取消。                                                                                                    |

## 從數位相機列印相片

(續)

您可以使用 USB 纜線直接將 PictBridge 數位相機連接到印表機以列印相片。 如果您的數位相機配備 Bluetooth 無線技術,您可以在印表機插入選購的 HP Bluetooth<sup>®</sup> 無線印表機配接卡,並以無線的方式傳送相片至印表機。 從數位相機進行列印時,印表機會使用您在相機上選定的設定。如需更詳細的 資訊,請參閱相機隨附的文件。

| 列印相片自                                                                                                    | 請執行下列步驟                                                                                                    |
|----------------------------------------------------------------------------------------------------|----------------------------------------------------------------------------------------------------|
| 配備 Bluetooth 無線技術的<br>數位相機<br>如果您的數位相機配備<br>Bluetooth 無線技術,您可以<br>購買選購的 HP Bluetooth <sup>®</sup><br>無線印表機配接卡,並使用<br>Bluetooth 無線連線從相機列<br>印。<br>附註 您也可以使用<br>Bluetooth 無線技術從其他裝<br>置列印,例如 PDA 或相機<br>手機。如需更詳細的資訊,<br>請參閱連接到其他裝置與<br>Bluetooth 配接卡隨附的說明<br>文件。 | <ol> <li>使用印表機螢幕上的 Bluetooth 功能表為<br/>印表機設定 Bluetooth 選項。如需更詳細<br/>的資訊,請參閱印表機功能表。</li> <li>在印表機中裝入相紙並檢查相片匣指示燈<br/>確認已選取正確的紙匣;主紙匣指示燈應<br/>該熄滅,<br/>而相片匣指示燈則亮起。</li> <li>將 HP Bluetooth<sup>®</sup> 無線印表機配接卡插入<br/>印表機前方的相機連接埠。<br/>當配接卡準備好接收資料時,配接卡上的<br/>指示燈會閃爍。</li> <li>按照數位相機隨附的說明文件中的指示,<br/>將相片傳送到印表機。</li> </ol> |
| 配備 PictBridge 技術的數<br>位相機                                                                                                    | <ol> <li>開啓 PictBridge 數位相機,並選取您想要<br/>列印的相片。</li> <li>在印表機中裝入相紙並檢查相片匣指示燈<br/>確認已選取正確的紙匣;主紙匣指示燈應<br/>該熄滅,而相片匣指示燈則亮起。</li> </ol>                                                                                                    |
| 列印相片自 | 請執行下列步驟                                                                                                    |  |
|-------|----------------------------------------------------------------------------------------------------|--|
|       | 3. 確定相機在 PictBridge 模式下,然後使用<br>相機隨附的 USB 纜線將相機連接到印表機<br>前方的相機連接埠。<br>印表機辨識出 PictBridge 相機後,即會自<br>動列印選定的相片。 |  |

# 從 HP iPod 列印相片

(續)

在使用以下步驟將相片匯入 HP iPod 以及從 HP iPod 列印相片之前,請確定 您的影像與 HP iPod 符合以下需求:

- 複製到 HP iPod 的影像必須是 JPEG 格式。
- 確定 HP iPod 已在 Windows 中格式化(FAT 32 檔案結構)。
   HP iPod 預設為 Windows 檔案結構。若要檢查您的 HP iPod 是否已為 Windows 格式化,請選擇 HP iPod 上的「設定」>「關於」。如果已在 Windows 中格式化,它將會在螢幕底部顯示「格式化 Windows」。如果 HP iPod 未在 Windows 中格式化,您必須使用 HP iPod 隨附的 USB 纜線將 HP iPod 連接到 Windows PC,並依照螢幕上的指示進行。

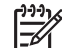

附註 僅連接到 Macintosh 的 HP iPod 與印表機並不相容;但是, 連接到 Windows PC 後, Macintosh 使用者仍可以完全將他們的 HP iPod 與 Macintosh 和 Mac iTunes 同步化,並維持印表機支援。

# 若要將相片匯入 HP iPod

- 1. 使用 Belkin Media Reader for iPod 讀卡機將相片從記憶卡複製到 HP iPod。
- 2. 透過選取 HP iPod 功能表上的「相片匯入」確認相片已在 HP iPod 上。 相片顯示為「捲筒」。

# 若要從 HP iPod 列印相片

- 使用 HP iPod 隨附的 USB 纜線將 HP iPod 連接到印表機前方的相機連接 埠。讀取相片時,印表機螢幕會顯示「正在讀取裝置」長達數分鐘。然後 相片會出現在印表機螢幕上。
- 2. 選擇您要列印的相片並按**列印**。如需關於選取相片的更詳細資訊,請參閱 選取要列印的相片。

如果您無法使用 HP iPod 列印到 HP Photosmart, 請聯絡 HP 顧客貼心服務。請參閱HP 顧客貼心服務。

# 4 連接

使用印表機時與其他裝置和人保持聯繫。

# 連接到其他裝置

可以透過數種方式將此印表機連接到電腦或其他裝置。每一種連接方式可讓您執行不同的工作。

| 連線類型與需要的配件                                                                                                    | 可讓您                                                                                                    |
|----------------------------------------------------------------------------------------------------|----------------------------------------------------------------------------------------------------|
| 記憶卡<br>記憶卡<br>記憶卡<br>相容數位相機記憶卡<br>將記憶卡插入印表機前方的適當記憶<br>卡插槽中。                                                                                                    | <ul> <li>直接從記憶卡列印到印表機。</li> <li>將插入到印表機的記憶卡上的相片儲存到電腦,可以使用電腦上的 HP Image Zone 或其他軟體來增強或整理相片。如需更詳細的資訊,請參閱將相片儲存到電腦和從記憶卡列印相片。</li> </ul>                                                                                                    |
| <ul> <li>USB</li> <li>通用序列匯流排(USB)2.0 全速<br/>相容纜線,長度不得超過3公尺<br/>(10英呎)。如需關於使用<br/>USB 纜線連接印表機的指示,請<br/>參閱「快速入門」手冊。</li> <li>可以存取網際網路的電腦(使用<br/>HP Instant Share)。</li> </ul> | <ul> <li>從電腦列印到印表機。請參閱從<br/>電腦列印。</li> <li>將插入印表機的記憶卡上的相片<br/>儲存到電腦,可以使用電腦上的<br/>HP Image Zone 或其他軟體來增<br/>強或整理相片。</li> <li>透過 HP Instant Share 分享相<br/>片。</li> <li>從 HP Photosmart 直接型列印數<br/>位相機直接列印到印表機。如需<br/>更詳細的資訊,請參閱從數位相<br/>機列印相片與相機的說明文件。</li> </ul> |
| PictBridge                                                                                                    | 直接從 PictBridge 相容數位相機列印<br>到印表機。<br>如需更詳細的資訊,請參閱從數位相<br>機列印相片與相機的說明文件。                                                                                                    |

| (續)                                                              |                                                                                                   |
|------------------------------------------------------------------|---------------------------------------------------------------------------------------------------|
| 連線類型與需要的配件                                                       | 可讓您                                                                                               |
| PictBridge 符號                                                    |                                                                                                   |
| PictBridge 相容數位相機與<br>USB 纜線。<br>將相機連接到印表機 <b>前方</b> 的相機埠。       |                                                                                                   |
| Bluetooth<br>選購的 HP Bluetooth 無線印表機配接<br>卡。                      | 從具備 Bluetooth 無線技術的任何裝置(如數位相機、相機手機,或<br>PDA)列印到印表機。                                               |
| 如果印表機附帶此配件,或者您有個別購買此配件,請參閱隨附的說明文件及線上說明以獲取相關指示。                   | 如果您在印表機的相機連接埠上連接<br>選購的 HP Bluetooth 無線印表機配接<br>卡,請確定有依需要設定了<br>Bluetooth 印表機功能表選項。請參<br>閱印表機功能表。 |
| HP iPod<br>HP iPod 與隨附的 USB 纜線。<br>將 HP iPod 連接到印表機前方的相<br>機連接埠。 | 直接從 HP iPod (有相片儲存在內)<br>列印到印表機。如需更詳細的資訊,<br>請參閱從 HP iPod 列印相片。                                   |

# 將相片儲存到電腦

如果您在兩個裝置之間設定 USB 連線,您就可以將相片從插入印表機的記憶 卡儲存到電腦。

# 如果您使用 Windows 電腦

使用其中一些方法將相片儲存到電腦。

- 將記憶卡插入印表機。HP Image Zone 傳輸軟體(HP 傳輸與快速列印) 將會開啓電腦螢幕,並讓您指定要在電腦中儲存影像的位置。如需更詳細 的資訊,請參閱線上「HP Image Zone 說明」。
- 將記憶卡插入印表機。記憶卡在 Windows 檔案總管中顯示為卸除式磁碟機。開啓卸除式磁碟機並將相片從記憶卡拖放到電腦中的任何位置。

# 如果您使用 Macintosh

- 1. 將記憶卡插入印表機。
- 2. 等待 iPhoto 開啓並讀取記憶卡上的內容。
- **3**. 按一下「Import」(匯入)可以將記憶卡上的相片儲存到您的 Macintosh。

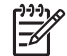

M主記憶卡也在桌面上顯示為一個磁碟機圖示。您可以開啓它並將相 片從記憶卡拖放到 Macintosh 中的任何位置。

# 連接方式 HP Instant Share

使用 HP Instant Share,您可以透過電子郵件、線上相簿或線上相片修飾服務 與親朋好友分享相片。印表機必須透過 USB 纜線連接到可以存取網際網路的 電腦,並且電腦上必須已安裝全部 HP 軟體。如果您嘗試使用 HP Instant Share,但是沒有安裝必要的全部軟體,或沒有進行必要的組態設定,系統會 顯示訊息提示您完成所有必要的步驟。

# 使用 HP Instant Share (USB) 傳送相片(Windows 使用者):

- 1. 插入記憶卡並選取一些相片。
- 按印表機控制台上的 Instant Share。
- 依照電腦上的指示與其他人分享選定的相片。

# 使用 HP Instant Share (USB) 傳送相片(Macintosh 使用者):

- 1. 開啓「HP Image Zone」並選擇要分享的相片。如需關於 HP Image Zone 的資訊,請參閱HP Image Zone。
- 2. 按一下「HP Image Zone」中的「Applications」(應用程式)標籤, 然後連按兩下「HP Instant Share」。
- 依照電腦上的指示與其他人分享選定的相片。

請參閱線上「HP Image Zone 說明」以獲取關於使用 HP Instant Share 的更詳 細資訊。

# 5 從電腦列印

若要從電腦列印,電腦中必須已安裝印表機軟體。在軟體安裝過程中, HP Image Zone(Macintosh 使用者和 Windows 完整安裝使用者)或 HP Image Zone Express(Windows 快速安裝使用者)已安裝在您的電腦中,讓 您可以整理、分享、編輯,以及列印相片。

如需關於安裝軟體的更詳細資訊,請參閱「HP Photosmart 8200 series 快速入 門」手冊。經常將軟體更新以確保您擁有最新的改進功能;如需指示,請參閱 更新軟體。

若要處理相片,您需要將它們傳輸到與印表機相接的電腦上。請參閱將相片儲存到電腦。

M註 Windows 使用者: HP Image Zone 僅可以在具備 Intel<sup>®</sup> Pentium<sup>®</sup> III(或同等級)以及更快處理器的電腦上使用。

# 使用印表機軟體中的創意選項

仔細閱讀有關如何開啓和使用 HP Image Zone、HP Image Zone Express, 以及 HP Instant Share 的提示。

# HP Image Zone

HP Image Zone 是一種易於使用的軟體應用程式,除了基本的相片編輯和列印 功能之外,它還讓您獲得相片樂趣所需的一切。此軟體也可以讓您存取 HP Instant Share 以便更容易地分享相片。

# 開啓 HP Image Zone (Windows 使用者)

→ 連按兩下桌面上的「HP Image Zone」圖示。如果您需要協助,請參閱 HP Image Zone 中的線上說明。

開啓 HP Image Zone (Macintosh 使用者)

→ 按一下 Dock 中的「HP Image Zone」圖示。如果您需要協助,請在 「Help」(說明)功能表中選取「HP Image Zone Help」(HP Image Zone 說明)。

探討眾多的 HP Image Zone 功能:

- 檢視一以多種大小和方式檢視相片。輕鬆地整理和管理相片。
- 編輯 裁剪相片和消除相片上的紅眼。將相片自動調整和增強為不同尺寸 和多種版面。
- 列印 列印不同尺寸和多種版面的相片。
- **分享** 使用 HP Instant Share 以更好的方式透過電子郵件將相片傳送給 親朋好友,而不需要大型附件。
- 建立 輕鬆地建立相簿頁、卡片、日曆、全景相片、CD 標籤,等等。
- 備份 製作相片備份以供儲存。

# HP Image Zone Express

HP Image Zone Express 是一種易於使用的軟體應用程式,可提供基本相片編 輯和列印功能。此軟體也可以讓您存取 HP Instant Share 以便更容易地分享相 片。HP Image Zone Express 僅供 Windows 使用者使用。

# 開啓 HP Image Zone Express (Windows 使用者)

→ 連接兩下桌面上的「HP Image Zone Express」圖示。如果您需要協助, 請參閱 HP Image Zone Express 中的線上說明。

探討眾多的 HP Image Zone Express 功能:

- 檢視 以多種大小和方式檢視相片。輕鬆地整理和管理相片。
- 編輯 裁剪相片和消除相片紅眼。自動調整和增強相片讓相片更完美。
- 列印 列印不同尺寸和多種版面的相片。
- **分享** 使用 HP Instant Share 更好地透過電子郵件將相片傳送給親朋好 友,而不需要大型附件。

# **HP** Instant Share

HP Instant Share 讓您將相片傳送給親朋好友,而不需要大型附件。如需更詳細的資訊,請參閱 連接方式 HP Instant Share 以及 HP Image Zone 或 HP Image Zone Express 線上說明。

## 開啓 HP Instant Share (Windows 使用者)

→ 按一下 HP Image Zone 或 HP Image Zone Express 中的「HP Instant Share」標籤。

# 開啓 HP Instant Share (Macintosh 使用者)

→ 按一下 HP Image Zone 中的「Applications」(應用程式)標籤,然後連 按兩下「HP Instant Share」。

# 設定列印偏好值

列印偏好值是預設值,但也可以更動以符合您的需要。您可以在從電腦列印時 設定特定的工作設定值。若您在列印前變更設定值,該變更將只會影響目前的 列印工作。在一些 Windows 軟體應用程式中,您必須按一下「列印」對話方 塊中的「內容」或「偏好值」以存取進階列印功能。請參閱線上說明以獲取關 於列印偏好值的更詳細資訊。

# 存取列印偏好值(Windows 使用者)

- 開啓「列印」對話方塊,此操作通常透過在「檔案」功能表中選取 「列印」執行。
- 變更「列印」對話方塊標籤中的列印偏好值,或者按一下「內容」或 「偏好值」存取更多列印偏好值。

## 存取列印偏好值(Macintosh 使用者)

- 開啓「列印」對話方塊,此操作通常透過在「檔案」功能表中選取 「列印」執行。
- 2. 透過在「Copies Pages」(份數與頁面)下拉式功能表中選取您要變更的 列印選項,來變更「Print」(列印)對話方塊中的列印偏好值。 如需關於變更列印偏好值的更詳細資訊,請參閱線上說明。

# 開啓線上說明

## Windows 使用者:

- 按下鍵盤上的 F1。
- 如需欄位級別說明,請按一下「列印」對話方塊右上角的「?」。

# Macintosh 使用者:

- 1. 在「Finder」(搜尋程式)功能表中,選取「Help」(說明),然後選取 「Mac Help」(Mac 說明)。
- 在「Library」(程式庫)中選取「HP Image Zone Help」(HP Image Zone 說明),然後選取「HP Photosmart Printer Help」(HP Photosmart 印表機說明)。

# HP Real Life 技術功能

探討 HP Real Life 技術軟體功能中的眾多相片編輯和增強選項。這些功能,如自動消除紅眼和適應照明,讓您更容易列印高品質的相片。

## 存取 Real Life 技術功能(Windows 使用者)

- 開啓「列印」對話方塊,此操作通常透過在「檔案」功能表中選取 「列印」執行。
- 2. 按一下「紙張/品質」標籤,然後按一下「Real Life 數位攝影」按鈕 一或 者一 按一下「內容」或「偏好值」按鈕,然後按一下「Real Life 數位攝 影」按鈕。

## 存取 Real Life 技術功能(Macintosh 使用者)

- 開啓「列印」對話方塊,此操作通常透過在「檔案」功能表中選取 「列印」執行。
- 2. 在「Copies & Pages」(份數與頁面)下拉式功能表中,選取「Real Life Digital Photography」(Real Life 數位攝影)。

愛護與維護 6

HP Photosmart 8200 series 印表機並不需要特別維護。只要遵守本章介紹的指引,就可以延長印表機與列印耗材的使用期限,並確保最高品質的列印效果。

# 清潔及維護印表機

請使用這一節說明的簡單程序,使印表機和墨匣常保清潔和最佳狀態。

#### 清潔印表機外部

- 1. 關閉印表機的電源,然後拔掉接到印表機後方的電源線。
- 2. 使用稍微沾濕清水的軟布擦拭印表機外部。

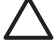

注意 請勿使用任何種類的清潔劑,因為一般家用去污劑和清潔劑可能 會損壞印表機的表面塗漆。請勿清潔印表機的內部。切勿讓任何液體流 入印表機內部。請勿潤滑支撐印字頭滑動的金屬桿。印字頭前後滑動時 產生噪音屬於正常現象。

#### 自動清潔印字頭

如果您發覺列印的相片上或自我測試報告上的色塊中有白色線條或條紋,請使 用此程序清潔印字頭。若非必要,請勿清潔印字頭,因爲這麼做會浪費墨水以 及縮短印字頭墨水噴嘴的使用壽命。

- 1. 按功能表。
- 2. 選取「工具」, 然後按 OK。
- 3. 選擇「**清潔印字頭**」,然後按 OK。
- 依照印表機螢幕上的指示進行,裝入未使用的 Letter 或 A4 一般白紙, 讓印表機可以在清潔印字頭之後列印自我測試報告。
- 5. 按 OK 開始清潔印字頭。當印表機完成清潔印字頭,將會列印一份自我測 試報告。如果您不滿意自我測試報告中的列印品質,請重複清潔程序。 回收或丟棄該自我測試報告。

如果清潔印字頭之後,列印品質仍然不佳,請嘗試使用校正印表機中描述的程 序來校正印表機。清潔和校正印表機之後,如果列印品質問題仍然存在,請聯 絡 HP 顧客貼心服務。

### 手動清潔墨匣的接點

如果印表機螢幕上出現訊息指明墨匣找不到或損壞,請清潔墨匣的銅色接點。 清潔墨匣的接點前,先取出墨匣並確認墨匣的接點或墨匣插槽沒有被任何東西 覆蓋,然後再重新安裝墨匣。如果您繼續收到一則訊息指明墨匣找不到或損 壞,請清潔墨匣的接點。如果清潔接點後仍然收到此訊息,您就必須更換墨 匣。取出有問題的墨匣,並查看底部 YYYY/MMM/DD(年/月/日)格式的保固 到期日。如果是在保固到期日之前,請聯絡 HP 顧客貼心服務以得到替換墨 匣。

#### 清潔墨匣的接點:

1. 請備齊下列物件來清潔接點:

- 蒸餾水、過濾水,或瓶裝水(自來水中可能含有會損壞墨匣的物質)

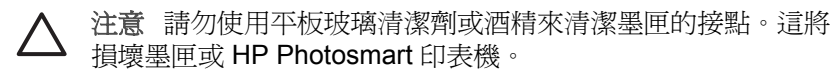

- 使用不會分離或留下纖維的乾泡棉橡膠棒、無棉絮擦布,或任何柔軟的材料。
- 2. 打開印表機頂蓋。
- 緊壓墨匣插槽下面的灰色卡扣閂鎖以釋放印表機內部的灰色閘鎖,然後提 來閘鎖。

△ 注意 請勿同時取出多個墨匣。一次只取出和清潔一個墨匣。切勿將 墨匣留在印表機外超過 30 分鐘。

- 4. 用清水稍微沾濕棉花棒或擦布,並擠出多餘的水份。
- 5. 握住墨匣的把手,用棉花棒或擦布輕輕擦拭銅色接點。

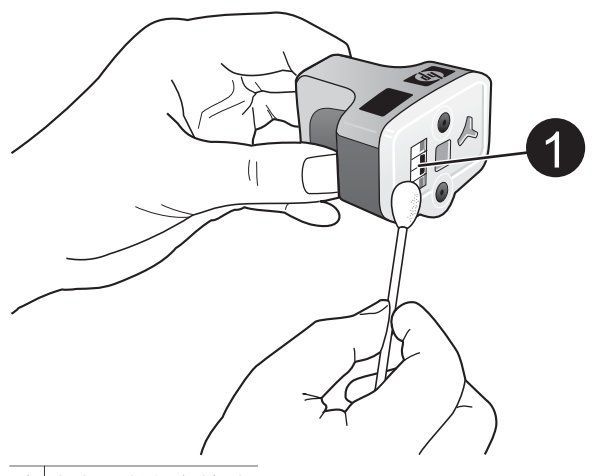

1 輕輕擦拭銅色接點

- 6. 將墨匣放回空的插槽,然後將灰色閘鎖向下壓直到它卡入到位。
- 7. 依需要為其他墨匣重複上述步驟。
- 8. 合上頂蓋。

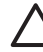

注意 墨匣可能形成壓力。在墨匣中插入異物將造成墨水溢出並接觸到 人體或物體。

# 列印自我測試報告

如果您遇到列印問題,請列印自我測試報告。此兩頁報告(稱為延長自我測試診斷頁)可以幫助您診斷列印問題,並在您需要致電 HP 顧客貼心服務時提供有用的資訊。您也可以使用此報告來查看墨匣中剩餘的大約墨水存量。

- 1. 按功能表。
- 2. 選取「工具」,然後按 OK。
- 3. 選取「列印測試頁」,然後按 OK。

HP Photosmart 所列印的兩頁自我測試報告包含以下資訊:

- 產品資訊:包括機型號碼、序號,以及其他產品資訊。
- 版本資訊:包括韌體版本編號,並指明是否已安裝 HP 雙面列印配件 (雙面列印器)。
- 供墨系統資訊:顯示每個已安裝墨匣的大約墨水存量、墨匣狀態、安裝日期,以及有效使用期限。
- 印字頭組件資訊:包含在您需要致電 HP 顧客貼心服務時用於診斷目的的 資訊。
- 印字頭參數:包含在您需要致電 HP 顧客貼心服務時用於診斷目的的資訊。
- 列印品質圖樣:顯示六個色塊,各代表六個已安裝的墨匣。當色塊出現條 紋,或遺失色塊,請使用自動清潔印字頭中描述的程序來清潔印字頭。如 果清潔印字頭之後,色塊仍然顯示列印品質問題,請使用校正印表機中描 述的程序來校正印表機。清潔和校正印表機之後,如果色塊繼續顯示列印 品質問題,請聯絡 HP 顧客貼心服務。
- **歷程日誌**:包含在您需要致電 HP 顧客貼心服務時用於診斷目的的資訊。

| HP Photosmart                                                                                                    |                             |                        | HP Photosmart                                                                                                    |                                                                                                    |    |                                                                                                    |                                            |                                         |               |
|----------------------------------------------------------------------------------------------------|-----------------------------|------------------------|----------------------------------------------------------------------------------------------------|----------------------------------------------------------------------------------------------------|----|----------------------------------------------------------------------------------------------------|--------------------------------------------|-----------------------------------------|---------------|
|                                                                                                    |                             |                        | Extended Self Test Diagnostic Page - 2 of 2                                                                                   |                                                                                                    |    |                                                                                                    |                                            |                                         |               |
| stended Self To                                                                                                    | est Diagnostic              | Page - 1 o             | 12                                                                                                    |                                                                                                    |    | Print Bland Personation                                                                                                    |                                            |                                         |               |
| Product Informatio                                                                                                    |                             |                        | Revision befo                                                                                                    | ermation .                                                                                                    |    | Construction of the second second                                                                                                    |                                            |                                         |               |
| 1. Mark Sold, Of Presserve UNP state         26. Mark Sold Researce UNP state         26. Mark Sold Researce UNP state           26. Mark Sold Researce UNP state         26. Mark Sold Researce UNP state         26. Mark Sold Researce UNP state           26. Mark Sold Researce UNP state         26. Mark Sold Researce UNP state         26. Mark Sold Researce UNP state           26. Mark Sold Researce UNP state         26. Mark Sold Researce UNP state         26. Mark Sold Researce UNP state           26. Mark Sold Researce UNP state         26. Mark Sold Researce UNP state         26. Mark Sold Researce UNP state                                                                                                    |                             | 1011 (101 (101) 1      | $ \begin{array}{cccccccccccccccccccccccccccccccccccc$                                                                         | 1.4         1.7         0.4         0.4           2.7         1.7         0.4         0.4         0.4           2.7         1.7         0.4         0.4         0.4           2.7         1.7         0.4         0.4         0.4           2.7         1.7         0.4         0.4         0.4           2.7         1.7         0.4         0.4         0.4           2.7         1.7         0.4         0.4         0.4           2.7         1.7         0.4         0.4         0.4           1.7         1.7         0.4         0.4         0.4 |    | 11 11<br>11 11<br>11 11                                       |                                            |                                         |               |
| 17. Cont Rand Lond, 70                                                                                                    |                             |                        |                                                                                                    |                                                                                                    |    | Print Quality Partners                                                                                                    |                                            |                                         |               |
| 10 Intelline (see from inte                                                                                                    | 14/14/12/7                  |                        |                                                                                                    |                                                                                                    |    | Ph. Stillwoong ten passers lector desaid for a set of<br>reactive P de toe passers calcilies when arreade of                                                                                                    | Franksi bash telebah mer e<br>antoing farm | nation of printing from                 | Andrea a clim |
| lak Delivery System                                                                                                    | a Suformation               |                        |                                                                                                    |                                                                                                    |    | Rad. Take Driper.                                                                                                    | 104                                        | 11 magness                              | -             |
| 10         10         10           10         10         10           10         10         10           10         10         10           10         10         10           10         10         10           10         10         10           10         10         10           10         10         10           10         10         10           10         10         10           10         10         10           10         10         10           10         100         1           10         100         1           10         100         1           10         100         1                                                                                                    |                             | 1.1.111.<br>(11.1.111. | 14<br>145.20<br>2<br>2<br>2<br>2<br>2<br>2<br>2<br>2<br>2<br>2<br>2<br>2<br>2<br>2<br>2<br>2<br>2<br>2                        |                                                                                                    | 1  | Entery Log<br>Vi Of Dami<br>4 Allocation<br>4 Allocation<br>4 Allo | 12                                         | i anna anna anna anna anna anna anna an |               |
| Print Bend Assemb                                                                                                    | dy baformation              |                        |                                                                                                    |                                                                                                    |    |                                                                                                    |                                            |                                         |               |
| 11. From Hand Assess(1), 17.<br>17. 17.17.<br>17. 17.17.17.<br>17. 17.17.<br>17. 17.17.17.<br>17. 17.17.17.17.17.17.17.17.17.17.17.17.17.1 | unanes, er (8038)<br>18 mai |                        | 15, March States (<br>15, March States)<br>15, March States (<br>16, March States)<br>16, March States (<br>16, March States) | fudind To<br>19<br>Intern Political (r<br>Internal To                                                                                                    | 43 |                                                                                                    |                                            |                                         |               |

自我測試報告

## 校正印表機

如果自我測試報告顯示色塊有條紋或白色條紋,請使用下列程序。 如果校正印表機後仍然有列印品質問題,請嘗試使用自動清潔印字頭中描述的 程序來清潔印字頭。校正和清潔印表機之後,如果列印品質問題仍然存在,請 聯絡 HP 顧客貼心服務。

- 1. 將未使用的 Letter 或 A4 一般白紙裝入主紙匣。
- 2. 按功能表。
- 3. 選取「工具」,然後按 OK。
- 選擇「校正印表機」,然後按OK。
   印表機校正印字頭、列印校正頁,並校準印表機。回收或丟棄校正頁。

### 列印樣本頁

您可以列印樣本頁來測試印表機的相片列印品質,並確認紙張是否正確裝入。

- 1. 在主紙匣中裝入紙張。使用一般紙張可以節省相紙。
- 2. 按功能表。
- 3. 選取「工具」,然後按 OK。
- 4. 選取「列印樣本頁」,然後按 OK。

# 更新軟體

請每隔幾個月下載一次最新的印表機軟體更新程式,以確保您擁有最新的改進 功能。依照以下所述,您可以造訪 www.hp.com/support 或使用「HP 軟體更新 程式」,下載印表機軟體的更新程式。

 M註 您從 HP 網站上下載的印表機軟體更新程式並不會更新 HP Image
 ✓ Zone 軟體。

# 下載軟體(Windows 使用者)

**附註** 在使用「HP 軟體更新程式」之前,請確定已連線至網際網路。

- 從 Windows 「開始」功能表中,選取「程式集」(在 Windows XP 中, 選取「所有程式」)>「HP」>「HP 軟體更新程式」。螢幕上將會開啓 「HP 軟體更新程式」視窗。
- 按一下「下一步」。「HP軟體更新程式」會在HP網站中搜尋印表機驅動 程式的軟體更新程式。如果電腦上沒有安裝最新版本的印表機軟體, 「HP軟體更新程式」視窗中會顯示軟體的更新程式。

附計 如果電腦上已安裝最新版本的印表機軟體,「HP軟體更新程 式」視窗中會顯示下列訊息:「沒有新的更新程式」。

- 3. 如果有軟體更新程式,請按一下軟體更新程式旁邊的核取方塊以選取它。
- 4. 按一下下一步。
- 5. 依照螢幕上的指示完成安裝。

## 下載軟體(Macintosh 使用者)

Mile 在使用「HP Photosmart Updater」(HP Photosmart 更新工具) 之前,請確定已連線至網際網路。

- 1. 在 Macintosh 中,開啓「HP Image Zone」。
- 2. 在「Settings」(設定)下拉式功能表中,選取「HP Photosmart Updater」(HP Photosmart 更新工具)。
- 依照螢幕上的指示完成安裝。 如果系統受防火牆的保護,您需要在更新工具中輸入代理伺服器資訊。

# 儲存及搬運印表機和墨匣

印表機和墨匣不用時,請妥善儲存以保護它們。

#### 儲存及搬運印表機

此印表機能承受短時間或長時間的不使用。將印表機儲存在室內,遠離直射的日光及溫度過冷過熱處。

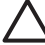

**注意** 若要防止墨水遺失或溢出:請勿搬運或將印表機存放在一邊, 儲存及搬運印表機時請將墨匣留在印表機內。

## 儲存及搬運墨匣

儲存及搬運印表機時,一定要將所用的列印墨匣留在印表機內,以免墨水乾掉。

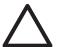

注意1 若要防止墨水遺失或溢出:儲存及搬運印表機時,將墨匣留在印 表機內,並且避免將用過的墨匣留在印表機外面超過一段相當長的時 間。

注意 2 請確定印表機在拔下電源線前有完成電源關閉程序。這樣可使印 表機正確地儲存印字頭。

遵循此訣竅將有助於維護 HP 墨匣,並確保一致的列印品質: 請將所有還未使用的墨匣都儲存在原始的密封包裝盒中,直到要使用時再取出 來。請在室溫下保存墨匣(攝氏 15 - 35 度或華氏 59 - 95 度)。

# 維護相紙的品質

爲使相紙呈現最佳列印效果,請遵循這一節的指引。

# 儲存相紙

- 相紙應儲存在原始包裝袋或可重複密封的塑膠袋中。
- 封裝好的相紙應平放在乾燥涼爽處。
- 未使用的相紙應放回塑膠袋中。若將相紙留在印表機內,或暴露在空氣中,相紙可能會開始捲曲。

# 拿取相紙

- 拿取相紙時只能碰觸相紙邊緣,以免留下指紋。
- 如果相紙邊緣捲曲,請將相紙放回塑膠袋中,輕輕向捲曲相反的方向折
   費,直到紙張平整。

# 7 疑難排解

HP Photosmart 印表機效能可靠,易於使用。本章回答有關使用印表機及不連接電腦進行列印的常見問題,包含有關以下主題的資訊:

- 印表機硬體問題
- 列印問題
- 錯誤訊息

如需其他疑難排解資訊,請參閱:

- 軟體安裝疑難排解:印表機隨附的「快速入門」手冊。
- 印表機軟體和從電腦列印疑難排解:線上「HP Photosmart 印表機說明」。如需關於檢視線上「HP Photosmart 印表機說明」的資訊,請參閱 歡迎。Macintosh 使用者還應該在 Dock 的「HP Photosmart Menu」 (HP Photosmart 功能表)中尋找疑難排解和讀我選項。

# 印表機硬體問題

在聯絡 HP 顧客貼心服務之前,請先閱讀本節內容以獲取疑難排解訣竅, 或瀏覽 www.hp.com/support 以獲取線上支援服務。

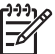

附註 如果您要使用 USB 纜線來連接印表機與電腦, HP 建議您使用長度不超過3公尺(10 英呎)的2.0 全速相容纜線,以減少存在於纜線周圍區域的高電磁場所帶來的潛在干擾。

「列印」指示燈呈藍色閃爍,但印表機不列印。

解決方案 印表機正在處理資訊;請等到它完成。

「警示」指示燈亮起

解決方案

- 查看印表機螢幕以取得相關指示。如果印表機有連接數位相機,請查 看相機螢幕以取得相關指示。如果印表機有連接電腦,請查看電腦顯 示器以取得相關指示。
- 關閉印表機,然後拔下電源線。等候大約10秒鐘,然後重新插上電源線。開啓印表機。

如果嘗試以上解決方法後,「警示」指示燈保持亮起,請瀏覽 www.hp.com/support,或聯絡 HP 顧客貼心服務以取得協助。

## 印表機找不到我儲存在記憶卡上的相片

**原因** 記憶卡所包含的檔案類型,可能不是印表機可以直接從記憶卡讀取的類型。

#### 解決方案

- 請將相片儲存到電腦,再從電腦列印相片。如需更詳細的資訊,請參 閱線上「HP Photosmart 印表機說明」和相機隨附的說明文件。
- 下一次拍照時,修改數位相機的設定,使相片儲存成印表機可以直接 從記憶卡讀取的檔案類型。如需支援的檔案格式清單,請參閱印表機 規格。如需關於設定數位相機以將相片儲存為特定檔案格式的說明, 請參閱相機隨附的說明文件。

如果問題仍然存在,可能需要重新格式化記憶卡。

印表機已連接電源線、卻無法開啓。

## 解決方案

- 印表機可能消耗太多電源。拔掉印表機的電源線。等候大約 10 秒鐘, 再插回電源線,然後開啓印表機。
- 印表機可能插入已關閉電源的插線板。請先開啟插線板的電源,再開 啓印表機的電源。
- 電源線可能已經損壞。確定電源線上的綠燈有亮起。

#### 印表機在開啓電源時發出噪音,或靜置一陣子之後開始發出噪音。

解決方案 當印表機靜置很長一段時間(大約2個星期)之後,或是停電 又恢復電力時,可能會發出噪音。這是正常作業。印表機正在執行自動維 護程序,以確保最佳品質的列印輸出。

#### 印表機上的所有指示燈在閃爍

**解決方案** 印表機遇到硬體錯誤的問題,並且可能需要維修。拔掉印表機的電源線。等候大約 10 秒鐘,然後重新插上電源線。開啓印表機。如果指示燈仍在閃爍,請瀏覽 www.hp.com/support,或聯絡 HP 顧客貼心服務以取得協助。

# 列印問題

在聯絡 HP 顧客貼心服務之前,請先閱讀本節內容以獲取疑難排解訣竅,或瀏 覽 www.hp.com/support 以獲取線上支援服務。

我從控制台列印時,印表機沒有列印無框相片。

**解決方案** 按**版面**以選取**每頁1張相片,無框**選項。插入記憶卡後,印表 機螢幕底部中間的方形將以橘色填實表示已選取。

列印速度非常慢。

**解決方案**可能是下列其中一種情況:1)您可能正在列印包含高解析度的 圖形或相片的 PDF 或專案;2)您可能為列印輸出選擇了最高的解析度。 列印含有圖形或相片的大型複雜專案(尤其是較高的解析度)比列印純文 字文件要慢。

#### 紙張未從主紙匣正確送入印表機

#### 解決方案

- 相紙匣中可能裝入太多紙張。請取出一些紙張,再重新嘗試列印。
- 主紙匣可能並未完全向內推入。將主紙匣完全向內推入。
- 紙張導板的調整可能不正確。確定紙張寬度與紙張長度導板已靠緊紙 張的邊緣並且沒有使紙張彎曲。
- 兩張或多張紙可能黏在一起。從主紙匣中取出紙張並將紙疊展成扇形以分開紙張,然後重新裝入紙張並再次嘗試列印。
- 如果紙張有皺摺或彎曲,嘗試使用不同的紙張。
- 紙張可能太薄或太厚。使用 HP 噴墨紙以得到最佳的列印效果。如需更 詳細的資訊,請參閱選擇正確的紙張。

#### 列印頁從出紙匣中掉出。

解決方案 列印時請務必將出紙匣延伸板拉出。

#### 列印輸出皺摺或捲曲

解決方案 您正在列印的專案比一般專案耗用較多的墨水。請從電腦列印 專案,並使用印表機軟體降低墨水飽和度。如需更詳細的資訊,請參閱線 上「HP Photosmart 印表機說明」。

印出的文件歪斜,或沒有位於紙張的中央。

#### 解決方案

- 可能沒有正確地裝入紙張。請重新裝入紙張,確定紙張已按照正確的 列印方向裝入主紙匣,並且紙張寬度與紙張長度導板緊靠紙張邊緣。 如需關於裝入紙張的指示,請參閱裝入紙張。
- 如果您使用了雙面列印配件,請嘗試將它取出,然後再次列印。
- 可能需要校正印表機。如需更詳細的資訊,請參閱校正印表機。

列印的色彩不太令人滿意。

#### 解決方案

 其中一個彩色墨匣可能墨水量太低,造成另一種顏色在列印時被取 代。

透過取出記憶卡來檢查估計的墨水存量,然後按**選取相片**▶。 如果墨匣中的墨水不足,請將它更換。如需更詳細的資訊,請參閱插 入墨匣。

- 可能需要校正印表機。如需更詳細的資訊,請參閱校正印表機。
- 可能需要清潔印字頭。如需更詳細的資訊,請參閱自動清潔印字頭。

#### 列印時印表機沒有出紙或卡紙

### 解決方案

- 需要檢查印表機。請查看印表機螢幕以取得相關指示。
- 電源可能關閉或連接不牢靠。請確定已開啓電源,而且電源線連接穩固。
- 主紙匣或相片匣中可能沒有任何紙張。檢查紙張是否正確裝入。如需 關於裝入紙張的指示,請參閱裝入紙張。
- 若列印時出現卡紙,請嘗試下列步驟:
  - 關閉印表機,然後從電源插座中拔下印表機的電源線。清除印表機 中所有可能阻塞紙張路徑的紙張。卸下後方機門。輕輕地取出卡在 印表機中的紙張,然後重新裝上後方機門。如果無法從印表機背面 取出所有卡住的紙張,請嘗試透過打開位於頂蓋內部的卡紙門,取 出卡在印表機中間的紙張。如需清除卡紙的兩個位置之圖示,請參 閱紙張錯誤。當您完成清除卡紙後,插上印表機電源線然後開啓電 源,再重新嘗試列印。
  - 如果列印標籤,請確定標籤紙通過印表機時標籤面沒有剝離。

#### 印表機印出空白頁。

原因 您可能已經開始列印,然後又取消該列印工作。

**解決方案** 如果在開始列印前取消列印工作,印表機可能已經裝入準備列 印的紙張。下一次列印時,印表機在開始新列印專案前會先送出空白頁。

原因 具有大量資料的列印工作可能已傳送到印表機。

解決方案 等待印表機維護印字頭後,再繼續列印。

#### 印表機要求我列印校正頁

原因 印表機必須定期執行印字頭校正以維持最佳列印品質。

**解決方案** 出現提示時,裝入 Letter 或 A4 一般紙張。丟棄或回收校正 百。

#### 相片沒有依預設列印設定來列印。

**解決方案** 您或許將列印設定值設定為針對選定的相片列印。您在個別相 片上套用的列印設定取代了預設列印設定。請取消選取相片,以放棄所有 套用於該個別相片的列印設定。如需更詳細的資訊,請參閱選取要列印的 相片。

#### 印表機準備列印時退出空白紙張。

**解決方案** 日光直射可能影響自動紙張感應器的運作。將印表機移到無日 光直射的地方。

#### 列印品質不佳

### 解決方案

- 其中一個墨匣可能墨水量太低,造成另一種顏色在列印時被取代。透過取出記憶卡來檢查估計的墨水存量,然後按選取相片 ▶。如果墨匣中的墨水不足,請將它更換。如需更詳細的資訊,請參閱插入墨匣。
- 使用專為此印表機設計的相紙。為獲取最佳效果,請使用選擇正確的 紙張中建議的紙張。
- 您可能列印在紙張的錯誤面上。請確定以列印面朝下的方式裝入紙張。
- 您可能在數位相機上選擇了低解析度設定。減少影像的大小並嘗試再次列印。為在以後獲得更好的效果,請將數位相機設定為較高的相片 解析度。
- 墨匣或印字頭可能有問題。請嘗試執行下列步驟:
  - 一次取出一個墨匣,然後再重新插入以確定每個墨匣都正確安裝。
  - 執行自動印字頭清潔程序。如需更詳細的資訊,請參閱自動清潔印 字頭。
  - 校正印表機。如需更詳細的資訊,請參閱校正印表機。
  - 嘗試以上的所有解決方法之後,如果列印品質問題仍然存在,請聯絡 HP 顧客貼心服務。

相片未正確列印。

#### 解決方案

- 您可能沒有正確地裝入相紙。請以列印面朝下的方式裝入相紙。
  - 相紙可能沒有正確地送入印表機。請嘗試執行下列步驟:
    - 檢查是否卡紙。如需更詳細的資訊,請參閱紙張錯誤。
    - 將相紙儘量往內插入相片匣。
    - 一次只裝入一張相紙。

## 在數位相機中標記要列印的相片沒有列印

**解決方案** 某些數位相機可以讓您標記相機內部記憶體和記憶卡上之相片 以進行列印。如果您在內部記憶體標記相片,然後將相片從相機的內部記 憶體移到記憶卡上,標記不會隨之轉移。請將相片從相機內部記憶體轉移 到記憶卡之後,再標記要列印的相片。

# 錯誤訊息

在聯絡 HP 顧客貼心服務之前,請先閱讀本節內容以獲取疑難排解訣竅,或瀏 覽 www.hp.com/support 以獲取線上支援服務。

在印表機螢幕上出現的錯誤訊息可以分為以下類型:

- 紙張錯誤
- 墨匣錯誤
- 記憶卡錯誤
- 電腦列印錯誤

## 紙張錯誤

在聯絡 HP 顧客貼心服務之前,請先閱讀本節內容以獲取疑難排解訣竅,或瀏 覽 www.hp.com/support 以獲取線上支援服務。

### 錯誤訊息:卡紙。清除卡紙然後按下「OK」。

**解決方案** 關閉印表機,然後從電源插座中拔下印表機的電源線。清除印 表機中所有可能阻塞紙張路徑的紙張。卸下後方機門。輕輕地取出卡在印 表機中的紙張,然後重新裝上後方機門。

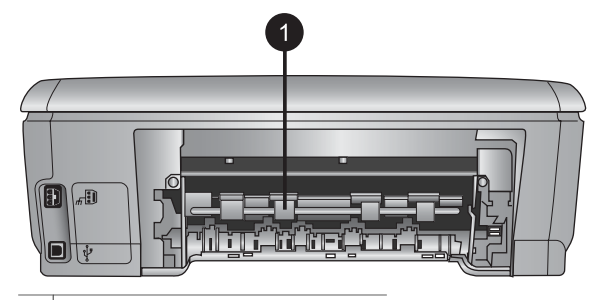

1 取下後方機門可以清除卡紙。

如果您無法從印表機後方取出所有卡住的紙張,請嘗試透過打開位於頂蓋內部的卡紙門,取出卡在印表機中間的紙張。

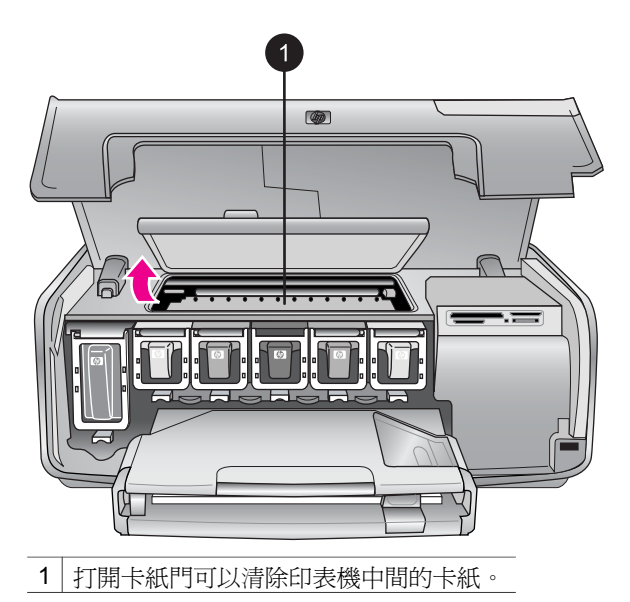

插上印表機電源線然後開啓電源。

## 錯誤訊息:紙張用完。裝入紙張然後按下OK。

**解決方案** 裝入紙張,然後按下 **OK** 以再次列印。如需關於裝入紙張的指示,請參閱裝入紙張。

錯誤訊息:不支援的材質尺寸。

**解決方案** 印表機無法使用紙匣中裝入的紙張尺寸。按 **OK**,然後裝入支援的紙張尺寸。如需支援的紙張尺寸清單,請參閱印表機規格。

#### 錯誤訊息:自動紙張感應器失效。

**解決方案** 自動紙張感應器阻塞或損壞。嘗試將印表機移到不受日光直射的地方,然後按 OK 並嘗試再次列印。如果此方法無效,請瀏覽 www.hp.com/support 或聯絡 HP 顧客貼心服務。

#### 墨匣錯誤

在聯絡 HP 顧客貼心服務之前,請先閱讀本節內容以獲取疑難排解訣竅,或瀏 覽 www.hp.com/support 以獲取線上支援服務。

#### 錯誤訊息:有安裝錯誤的墨匣

**解決方案** 在您第一次安裝與使用 HP Photosmart 印表機時,請確定安裝 印表機隨附的墨匣。這些墨匣中的墨水是特別配製與列印頭組件中的墨水 混合。

若要解決這個問題,請使用 HP Photosmart 印表機隨附的墨匣來更換有問題的墨匣。

如需關於更換墨匣的更詳細資訊,請參閱插入墨匣。

#### 錯誤訊息:不正確的墨匣

原因 有安裝錯誤的墨匣

**解決方案** 裝置起始化之後無法再使用有關的墨匣。使用 HP Photosmart 印表機的適當墨匣來更換這些墨匣。您可以在此印表機中使用的墨匣編號 印在本印刷版本之手冊的封底頁面上。

如需關於更換墨匣的更詳細資訊,請參閱插入墨匣。

#### 錯誤訊息:請儘快更換墨匣

原因 有關的墨匣墨水不足。

**解決方案** 您也許可以用印字頭組件中剩餘的墨水,再繼續列印一段很短的時間。更換有關的墨匣或按 **OK** 繼續。

如需關於更換墨匣的更詳細資訊,請參閱插入墨匣。

#### 錯誤訊息:墨匣已空

原因 有關的墨匣已無墨水。

解決方案 使用新墨匣替換有關的墨匣。

- 如果黑色墨匣是空的,您可以透過選擇印表機螢幕提示的選項繼續以 其他彩色墨匣進行列印。
- 如果彩色墨匣是空的,您可以透過選擇印表機螢幕提示的選項繼續以 黑色墨匣進行列印。

取決於列印工作的狀態,您可以按 OK 繼續。如果 HP Photosmart 印表機在列印工作的中途,請按「取消」然後重新開始列印工作。

**附註** 文字與相片品質在使用所有墨匣列印時會有所不同。如果沒有 儘快更換空墨匣,所有列印作業將停止。

如需關於更換墨匣的更詳細資訊,請參閱插入墨匣。

#### 錯誤訊息:無法列印

原因 有關的墨匣已無墨水。

解決方案 立即更換有關的墨匣以便您可以繼續列印。

HP Photosmart 印表機將無法繼續列印直到更換有關的墨匣。所有列印作業將停止。

如需關於更換墨匣的更詳細資訊,請參閱插入墨匣。

#### 錯誤訊息:墨匣問題

原因 有關的墨匣找不到或損壞。

解決方案 立即更換有關的墨匣以便您可以繼續列印。如果 HP Photosmart 印表機沒有找不到的墨匣,則可能需要清潔墨匣的接點。 如需關於更換墨匣的更詳細資訊,請參閱插入墨匣。如需關於清潔墨匣接 點的更詳細資訊,請參閱手動清潔墨匣的接點。

如果 HP Photosmart 印表機沒有找不到的墨匣,而您在清潔墨匣接點後仍 然收到此訊息,您就必須更換墨匣。取出有問題的墨匣,並查看底部 YYYY/MMM/DD(年/月/日)格式的保固到期日。如果是在保固到期日之前,請聯絡 HP 顧客貼心服務以得到替換墨匣。

### 錯誤訊息:墨水已臨近到期日

**原因** 有關墨匣中的墨水已臨近到期日。 **解決方案** 如果目前日期已臨近到期日,請考慮更換墨匣以獲得最佳列印 品質。您可以按 OK 繼續列印。HP 無法保證過期墨水的品質或可靠性。 如需關於更換墨匣的更詳細資訊,請參閱插入墨匣。

## 錯誤訊息:墨匣已到期

**原因** 有關墨匣中的墨水已臨近到期日。 解決方案 如果墨匣已到期,請更換墨匣以獲得最佳列印品質。您可以按 OK 繼續列印。HP 無法保證過期墨水的品質或可靠性。 如需關於更換墨匣的更詳細資訊,請參閱插入墨匣。

#### 錯誤訊息:非 HP 墨水

**原因** HP Photosmart 印表機值測到非 HP 墨水。

**解決方案** 更換有關的墨匣或按 OK 繼續。

HP 建議您使用原裝 HP 墨匣。原裝 HP 墨匣都使用 HP 印表機設計與測試 以讓您輕易獲得永遠傑出的效果。

-K

附註 HP 無法保證非 HP 墨水的品質或可靠性。如果印表機因為使 用非 HP 墨水出問題或受損而必須進行的印表機維修或修理將不包 括在保固範圍內。

如果您肯定自己購買了原裝 HP 墨匣,請瀏覽:

www.hp.com/go/anticounterfeit •

#### 錯誤訊息:原有的 HP 墨水已經耗盡

**原因** 有關墨匣中的原有的 HP 墨水已經耗盡。

**解決方案** 更換有關的墨匣或按 OK 繼續。

HP 建議您使用原裝 HP 墨匣。原裝 HP 墨匣都使用 HP 印表機設計與測試 以讓您輕易獲得永遠傑出的效果。

附註 HP 無法保證非 HP 墨水的品質或可靠性。如果印表機因為使 EK 用非 HP 墨水出問題或受損而必須進行的印表機維修或修理將不包 括在保固範圍內。

如果您肯定自己購買了原裝 HP 墨匣, 請瀏覽:

www.hp.com/go/anticounterfeit •

#### 錯誤訊息:既定的維護程序

**原因** 需要進行印表機維護以校正與校準印字頭。

解決方案 您必須校正印表機以確保絕佳的列印品質。在主紙匣中裝入未 使用的 Letter 或 A4 一般白紙,按 OK。HP Photosmart 印表機將校正印字 頭,校準印表機,然後列印測試頁。回收或丟棄測試頁。

#### 錯誤訊息:校準錯誤

**原因** 裝入主紙匣的紙張類型無法在印表機校正過程中使用。

解決方案 如果校正印表機時主紙匣裝入了彩色紙張或相紙,校正可能會 失敗。將未使用的 Letter 或 A4 一般白紙裝入主紙匣,然後嘗試再次校 正。如果校正再次失敗,您的感應器或墨匣可能有瑕疵;請聯絡 HP 顧客 貼心服務。

原因 墨匣或感應器有瑕疵。

#### 錯誤訊息:列印墨匣托架被卡住

原因 印字頭組件阻塞。

解決方案 取出阻塞印字頭組件的任何物件。

#### 清潔印字頭組件

1. 打開頂蓋,然後再打開卡紙門。

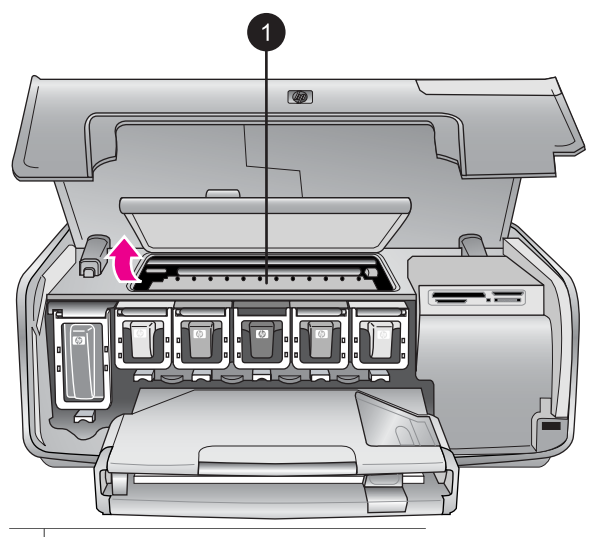

- 1 打開卡紙門可以清潔印字頭組件。
- 取出阻塞印字頭組件的任何物件,包括紙張和任何包裝材料。
- 3. 關閉印表機的電源,然後再次開啓電源。
- 4. 關閉卡紙門和頂蓋。

#### 錯誤訊息:墨水系統故障

**原因** 印字頭組件或供墨系統發生故障, HP Photosmart 印表機無法繼續 列印。

**解決方案** 關閉印表機,然後拔下電源線。等候大約 10 秒鐘,然後重新 插上電源線。如果此方法無法清除錯誤訊息,請聯絡 HP 顧客貼心服務。

# 記憶卡錯誤

在聯絡 HP 顧客貼心服務之前,請先閱讀本節內容以獲取疑難排解訣竅,或瀏 覽 www.hp.com/support 以獲取線上支援服務。

## 錯誤訊息:找不到相片。一或者一 某些相片找不到。

**解決方案** 印表機無法讀取記憶卡上的檔案,或者,為該作業指定的一個 或多個檔案不在記憶卡上。嘗試使用數位相機而不是記憶卡將相片儲存到 電腦中。如果是缺失相片,可能是您意外將相片從記憶卡刪除。

錯誤訊息:卡片存取錯誤。工作被取消。按下「OK」。一或者一 檔案目錄結構受損。 一或者一 卡片可能受損。工作被取消。按下「OK」。

**原因** 印表機無法讀取記憶卡上的資料,無法完成目前的列印工作。資料 已損毀或記憶卡實體存在問題。

### 解決方案

- 將檔案儲存至電腦,並從電腦存取。
- 若此方法無效,請使用新記憶卡或者使用數位相機重新格式化記憶 卡。記憶卡上的所有相片都將丟失。
- 如果此方法無效,則相片檔案或許已損毀或無法讀取。在聯絡 HP 顧 客貼心服務之前,請嘗試使用其他記憶卡來決定是印表機還是記憶卡 發生故障。

#### 錯誤訊息:無法列印相片。

**原因** 列印工作指定的相片有超過 10 張以上可能已損壞、找不到或是屬 於不支援的檔案類型。如需關於支援的檔案類型之更詳細資訊,請參閱印 表機規格。

#### 解決方案

- 使用數位相機而不是記憶卡將相片儲存到電腦中。
- 將檔案儲存至電腦,然後從電腦列印。
- 列印相片索引,然後重新選取相片。如需更詳細的資訊,請參閱決定 哪些相片要列印。

#### 錯誤訊息:卡片受密碼保護。無法存取卡片。

**解決方案** 插入的記憶卡受密碼保護,因此印表機無法讀取。請遵循下列 步驟:

- 1. 從印表機中取出記憶卡。
- 2. 將記憶卡插入在原先將密碼儲存在記憶卡的裝置內。
- 3. 刪除記憶卡的密碼。
- 4. 取出記憶卡並將其重新插入印表機的記憶卡插槽。
- 5. 嘗試再次列印。

#### 錯誤訊息:卡片被鎖定。無法存取卡片。

**解決方案** 確定記憶卡上的鎖定開闢處於解鎖的位置。

#### 錯誤訊息:卡片並未完全插入。將卡片往內推一點。

**解決方案** 印表機可以偵測到記憶卡但無法讀取。輕輕將記憶卡推入記憶 卡插槽,直到卡停止移動。如需更詳細的資訊,請參閱插入記憶卡。

### 錯誤訊息:一次僅能使用一張卡片。請取出一張記憶卡。—或者— 一次只能使用一部裝 置。請卸下/ 斷開裝置。

**解決方案** 印表機中同時插有兩種或更多不同類型的記憶卡,或者插入記 憶卡的同時有數位相機連接到相機連接埠。取出記憶卡或斷開相機,直到 印表機中只剩一張卡或僅連接一台相機爲止。

#### 錯誤訊息:卡片被移除。工作被取消。按下「OK」。

**解決方案** 當印表機正從記憶卡列印檔案時,您從印表機中取出了記憶 卡。請遵循下列步驟:

- 1. 按**OK**。
- 重新插入記憶卡,然後再次列印選定的相片。記憶卡必須在完成列印 工作前保持插入狀態。

若要避免以後記憶卡損壞,在存取記憶卡時,請勿從印表機記憶卡插槽中 將記憶卡取出。如需更詳細的資訊,請參閱取出記憶卡。

#### 錯誤訊息:相機選擇的 (DPOF) 檔案有錯誤。

**解決方案** 由於資料損毀或記憶卡出誤,印表機無法讀取 DPOF 檔案。 請使用印表機控制台重新選取相片。如需更詳細的資訊,請參閱從記憶卡 列印相片。

#### 錯誤訊息:某些相機選擇的相片不在卡片中。

**解決方案** 某些相機選擇的相片找不到或者已刪除。請嘗試執行下列步 驟:

- 確認您並未從記憶卡意外地刪除相片。
- 使用數位相機再次重新選取相片。
- 列印新的相片索引,以查看與每張相片相關的索引編號。如需更詳細 的資訊,請參閱決定哪些相片要列印。

#### 錯誤訊息:無法顯示這張相片。一或者一無法顯示所有相片。一或者一相片已損毀。

**解決方案** 記憶卡上包含印表機不支援的影像格式,或者檔案已經損毀。 如需支援的影像格式清單,請參閱印表機規格。使用電腦存取相片。如需 關於透過電腦存取相片的更詳細資訊,請參閱從電腦列印。

#### 錯誤訊息:不支援的卡片類型。

**解決方案** 使用相機將相片傳輸到電腦,然後從電腦列印。

#### 錯誤訊息:某些相片號碼不在卡片中。

**解決方案** 使用相機將相片傳輸到電腦,然後從電腦列印。如果某些相片仍然找不到,它們可能已從記憶卡中刪除。

## 電腦和連線列印錯誤

在聯絡 HP 顧客貼心服務之前,請先閱讀本節內容以獲取疑難排解訣竅, 或瀏覽 www.hp.com/support 以獲取線上支援服務。

#### 錯誤訊息:印表機記憶體已滿。工作被取消。按下「OK」。

解決方案 印表機在列印相片時遇到問題。請嘗試執行下列步驟:

- 若要清除印表機記憶體,請關閉印表機,然後再次開啓。
- 一次列印較少的相片。
- 將相片儲存至電腦,並從電腦列印。
- 使用讀卡機將檔案儲存到電腦,然後從電腦列印。

## 錯誤訊息:通訊錯誤。檢查電腦連線。按下「OK」。—或者— 沒有收到資料。檢查電 腦連線。按下「OK」以繼續。—或者— 電腦沒有回應。

**解決方案** 電腦無法與印表機進行正常通訊。可能是印表機軟體無法操作 或者纜線鬆脫。確定 USB 纜線已穩固地連接至電腦及印表機背面的 USB 埠上。如果纜線連接穩固,請驗證是否已安裝印表機軟體。

#### 錯誤訊息:相機在列印工作過程中斷開。

**解決方案**列印工作將被取消。將 USB 纜線重新連接到相機和印表機, 並重新傳送列印工作。

# 8 HP 顧客貼心服務

\*\*\*\*\* 附註 HP 支援服務的名稱會依國家/地區的不同而異。

如果您遇到問題,請執行下列步驟:

- 1. 查看印表機隨附的說明文件。
  - 《快速入門》手册:「HP Photosmart 8200 series 快速入門」手冊明 如何安裝印表機並開始列印您的第一張相片。
  - 使用者手冊:「使用者手冊」就是您正在閱讀的手冊,描述印表機的基本功能,說明如何在不連接電腦的情況下使用印表機,亦包含有硬體疑難排解資訊。
  - 線上「HP Photosmart 印表機說明」:線上「HP Photosmart 印表機 說明」描述如何利用電腦使用本印表機,亦包含有軟體疑難排解資 訊。請參閱存取線上「HP Photosmart 印表機說明」。
- 如果使用說明文件中的資訊無法解決您的問題,請瀏覽 www.hp.com/ support 執行下列動作:
  - 存取線上支援網頁
  - 傳送電子郵件訊息給 HP,以取得問題的解答
  - 使用線上交談與 HP 技術人員聯絡
  - 檢查以取得軟體更新

支援選項和可用性會因產品、國家/地區和語言而異。

- 僅適用於歐洲地區:請聯絡您購買產品的經銷商。如果印表機發生硬體故 障,您必須將印表機運送到原先購買印表機的經銷處。在印表機的有限保 固期內,維修服務免費。保固期過後,將會收取維修費用。
- 如果使用線上說明或 HP 網站無法解決問題,請致電您所在國家/地區的 HP 顧客貼心服務。如需國家/地區電話號碼的清單,請參閱致電 HP 顧客 貼心服務。

# 致電 HP 顧客貼心服務

在印表機保固期內,您可以獲得免費的電話支援。如需更詳細的資訊,請參閱 包裝盒內的保固聲明,或瀏覽 www.hp.com/support 查看免費支援的期限。 在免費電話支援期限過後,您可以付費取得 HP 的協助。請與您的 HP 經銷商 聯絡,或撥打您所在國家/地區的支援電話,以獲取當地提供的支援選項。 若要獲得 HP 電話支援,請撥打您當地的支援電話號碼。您需支付標準電話費 用。

**北美洲:**請撥 1-800-474-6836 (1-800 - HP-INVENT)。在美國國內,電話支援 服務全年無休,每天 24 小時以英文和西班牙文兩種語言為您提供服務(支援 天數和時數如有變更,恕不另行通知)。保固期內,這項服務免費。保固期過 後將酌收費用。 **西歐**:奧地利、比利時、丹麥、西班牙、法國、德國、愛爾蘭、義大利、 荷蘭、挪威、葡萄牙、芬蘭、瑞典、瑞士以及英國的客戶,請瀏覽 www.hp.com/support 以存取各自所在國家/地區的支援電話號碼。

其他國家/地區:請參閱本手冊封面內頁列出的支援電話號碼清單。

# 撥打電話

請您使用電腦和印表機旁邊的電話致電 HP 顧客貼心服務。準備好提供以下資訊:

- 印表機機型號碼(位於印表機的前方)。
- 印表機序號(位於印表機的底部)
- 電腦作業系統
- 印表機軟體版本:
  - Windows PC:若要查看印表機軟體版本,請用滑鼠右鍵按一下
     Windows 工作列中的 HP 數位影像監視器圖示,然後選擇「關於」。
  - Macintosh:若要查看印表機軟體版本,請使用「Print」(列印)對話方塊。
- 會有訊息顯示在印表機螢幕或電腦顯示器上
- 下列問題的回答:
  - 您打電話告知的情況以前發生過嗎?您可以讓這種情況再次出現嗎?
  - 您是否在該情況發生前後在電腦上安裝了新的硬體或軟體?

# 送回 HP 維修服務(僅限北美地區)

HP 會安排取貨方式,將印表機送到 HP 集中維修中心。來回運送及手續費由本公司支付。硬體保固期內,這項服務免費。

# HP 快速替換服務(僅限日本)

製品に問題がある場合は以下に記載されている電話番号に連絡してください。製品が故 障している、または欠陥があると判断された場合、HP Quick Exchange Serviceがこの製 品を正常品と交換し、故障した製品を回収します。保証期間中は、修理代と配送料は無 料です。また、お住まいの地域にも依りますが、プリンタを次の日までに交換すること も可能です。

電話番号:0570-000511 (自動応答) :03-3335-9800(自動応答システムが使用できない場合) サポート時間:平日の午前9:00から午後5:00まで 土日の午前10:00から午後5:00まで。 祝祭日および1月1日から3日は除きます。

#### サービスの条件

- サポートの提供は、カスタマケアセンターを通してのみ行われます。
- カスタマケアセンターがプリンタの不具合と判断した場合に、サービスを受けることができます。
   ご注意:ユーザの扱いが不適切であったために故障した場合は、保証期間中あっでも修理は有料となります。詳細については保証書を参照してください。

#### その他の制限

- 運送の時間はお住まいの地域によって異なります。 詳しくは、カスタマケアター に連絡してご確認ください。
- 出荷配送は、当社指定の配送業者が行います。
   ご注意:デバイスはインクカートリッジを取り外さないで返還してください。
- 配送は交通事情などの諸事情によって、遅れる場合があります。
- このサービスは、将来予告なしに変更することがあります。

# 其他保固選項

印表機的延長服務計劃可以付費取得。請瀏覽 www.hp.com/support,選擇您的國家/地區和語言,並獲取有關延長服務計劃的服務和保固區域的資訊。

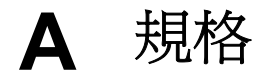

這一節列出安裝 HP Photosmart 印表機軟體的最低系統需求,並提供此印表機的規格。 如需印表機規格及系統需求的完整清單,請參閱線上「HP Photosmart 印表機說明」。 如需關於檢視線上「HP Photosmart 印表機說明」的資訊,請參閱歡迎。

# 系統需求

| 元件         | Windows PC 最低需求                                                                                         | Macintosh 最低需求                                                               |
|------------|----------------------------------------------------------------------------------------------------|------------------------------------------------------------------------------|
| 作業系統       | Microsoft <sup>®</sup> Windows 98、<br>2000 Professional、ME、<br>XP Home 與 XP<br>Professional             | Mac <sup>®</sup> OS X 10.2.x、<br>10.3.x 或更新版本                                |
| 處理器        | Intel <sup>®</sup> Pentium <sup>®</sup> II(或同等<br>級)或更快的處理器                                             | G3 或更高                                                                       |
| RAM        | 64 MB (建議 128 MB)                                                                                       | Mac OS X 10.2.x、10.3.x<br>或更新版本:128 MB                                       |
| 可用磁碟空間     | 500 MB                                                                                                  | 150 MB                                                                       |
| 視訊顯示器      | 800 x 600,16 位元或更高                                                                                      | 800 x 600,16 位元或更高                                                           |
| CD-ROM 光碟機 | 4x                                                                                                    | 4x                                                                           |
| 連線         | USB: Microsoft Windows<br>98、2000 Professional、<br>ME、XP Home 與 XP<br>Professional<br>PictBridge: 使用前方的 | USB:前方連接埠和後方<br>連接埠(Mac OS X<br>10.2.x、10.3.x 或更新版<br>本)<br>PictBridge:使用前方的 |
|            | 相機連接埠                                                                                                   | 相機連接埠                                                                        |
|            | HP Bluetooth 無線配接卡                                                                                      | HP Bluetooth 無線配接卡                                                           |
| 瀏覽器        | Microsoft Internet<br>Explorer 5.5 或更新版本                                                                | _                                                                            |

# 印表機規格

| 類別     | 規格                                                                                                    |
|--------|----------------------------------------------------------------------------------------------------|
| 連線     | <b>USB</b> :Microsoft Windows 98、2000<br>Professional、ME、XP Home 與 XP<br>Professional;Mac OS X 10.2.x、10.3.x 或更新版<br>本 |
| 影像檔案格式 | JPEG 基準                                                                                                    |

| 類別           | 規格                                                                                                    |
|--------------|----------------------------------------------------------------------------------------------------|
|              | TIFF 24 位元 RGB 未壓縮的交換格式<br>TIFF 24 位元 YCbCr 未壓縮的交換格式<br>TIFF 24 位元 RGB 封包位元交換格式<br>TIFF 8 位元灰階未壓縮/封包位元<br>TIFF 8 位元調色盤彩色、未壓縮/封包位元<br>TIFF 1 位元未壓縮/封包位元/1D Huffman                                                                                                  |
| 視訊檔案格式       | Motion-JPEG AVI<br>Motion-JPEG QuickTime<br>MPEG-1                                                                                                    |
| 材質規格         | 建議的最大長度:61公分(24英吋)<br>建議的最大紙張厚度:292微米(千分之<br>11.5英吋)<br>建議的最大信封厚度:673微米(千分之<br>26.5英吋)                                                                                                    |
| 支援的材質尺寸      | <ul> <li>從電腦列印時的支援尺寸</li> <li>7.6 x 12.7 公分到 22 x 61 公分 (3 x 5 英时到 8.5 x 24 英吋)</li> <li>從控制台列印時的支援尺寸</li> <li>公制: A6、A4、10 x 15 公分 (含標籤或不含標</li> <li>籤);英制: 3.5 x 5 英吋、4 x 6 英吋 (含標籤或 不含標籤),4 x 12 英吋、5 x 7 英吋、8 x 10 英吋、8.5 x 11 英吋;其他: Hagaki 和 L 尺寸</li> </ul> |
| 支援的材質類型      | 紙張(一般紙張、噴墨紙、相紙以及全景相片)<br>信封<br>投影片<br>標籤紙<br>卡片:索引卡、賀卡、Hagaki卡、A6卡、L尺寸卡<br>轉印紙<br>Avery C6611 和 C6612 相片貼紙: 10 x 15 公分<br>(4 x 6 英吋),每頁具有 16 張方形或橢圓形貼紙                                                                                                    |
| 記憶卡          | CompactFlash I 和 II 型<br>Microdrive<br>MultiMediaCard<br>Secure Digital<br>Memory Sticks<br>xD-Picture Card                                                                                                    |
| 記憶卡支援的影像檔案格式 | 列印:請參閱此表格中的影像檔案格式部份。                                                                                                    |

# (續)

| 類別            | 規格                                                                                                    |
|---------------|----------------------------------------------------------------------------------------------------|
|               | 儲存:所有檔案格式                                                                                                    |
| 紙匣 - 支援的材質尺寸  | <b>主紙匣</b><br>8 x 13 公分到 22 x 61 公分 (3 x 5 英吋到<br>8.5 x 24 英吋)<br>相片匣<br>最大 10 x 15 公分 (4 x 6 英吋),含標籤或不含<br>標籤<br>出紙匣<br>皆可支援主紙匣和相片匣尺寸                                                                                                    |
| 紙匣容量          | <ul> <li>主紙匣</li> <li>100 張一般紙張</li> <li>14 張信封</li> <li>20 - 40 張卡片(取決於卡片的厚度)</li> <li>30 張標籤紙</li> <li>25 張投影片、轉印紙或相紙</li> <li>10 張相紙</li> <li>相片匣</li> <li>出紙匣</li> <li>20 張相紙</li> <li>50 張一般紙張</li> <li>10 張卡片或信封</li> <li>25 張標籤紙或轉印紙</li> </ul> |
| 作業環境          | <ul> <li>建議的溫度範圍:攝氏 15-30度(華氏 59-86度)</li> <li>最大溫度範圍:攝氏 5-40度(華氏 41-104度)</li> <li>儲存溫度範圍:攝氏 -40-60度(華氏 -40-140度)</li> <li>建議的濕度範圍: 20-80% 相對濕度</li> <li>最大濕度範圍: 10-80% 相對濕度</li> <li>高度: 16.0 公分(6.30 英吋)</li> </ul>                                 |
| 120-至031日<br> | 寬度:44.7 公分(17.6 英时)         深度:38.5 公分(15.2 英时)         重量:8.5 公斤(18.7 磅)                                                                                                    |
| 耗電量           | 列印,平均:75 W<br>列印,最大:94 W<br>閒置:13.3-16.6 W                                                                                                    |
| 電源供應器型號       | HP 零件號 0957-2093                                                                                                    |
| 電源要求          | 100 - 240 VAC (± 10%) \ 50 - 60 Hz (± 3 Hz)                                                                                                    |
附錄 A

(續)

| 類別       | 規格                                                                                                    |
|----------|----------------------------------------------------------------------------------------------------|
| 墨匣       | HP 黃色墨匣                                                                                                   |
|          | HP 青藍色墨匣                                                                                                  |
|          | HP 淡青藍色墨匣                                                                                                 |
|          | HP 洋紅色墨匣                                                                                                  |
|          | HP 淡洋紅色墨匣                                                                                                 |
|          | HP 黑色墨匣                                                                                                   |
|          | <b>附註</b> 您可以在此印表機中使用的墨匣編號印在本印<br>刷版本之手冊的封底頁面上。如果您已多次使用此<br>印表機,您應該也可以在印表機軟體中找到墨匣編<br>號。如需更詳細的資訊,請參閱插入墨匣。 |
| 列印速度(最大) | <b>黑色列印輸出</b> :每分鐘 32 頁                                                                                   |
|          | <b>彩色列印輸出</b> :每分鐘 31 頁                                                                                   |
|          | 相片:每張 10 x 15 公分(4 x 6 英时)相片 14<br>秒                                                                      |
| USB 支援   | Microsoft Windows 98、2000 Professional、ME、<br>XP Home 與 XP Professional                                   |
|          | Mac OS X 10.2.x、10.3.x 或更新版本                                                                              |
|          | HP 建議使用長度不超過 3 公尺(10 英呎)的<br>USB 2.0 全速相容纜線。                                                              |

## HP 印表機有限保固聲明 — 繁體中文

| HP 產品             | 保固期限                                                                                 |
|-------------------|--------------------------------------------------------------------------------------|
| 軟體                | 90 天                                                                                 |
| 列印墨匣              | 直至 HP 油墨已耗盡或印在列印墨匣上的「保固結束日期<br>」到期,視何者為先。本保固不包含經過重新填裝、<br>再製、整修、使用不當,或擅自修改的 HP 墨匣產品. |
| 配件                | 90 天                                                                                 |
| 印表機週邊設備硬體( 詳見下文 ) | 1 年                                                                                  |

- A. 有限保固範圍
  - Hewlett-Packard (HP) 向您(最終使用者)保證,自購買之日起到上述指定期限內,以上指定的 HP 產品 無材料及製造 的暇疵:保固期限自客戶購買產品之日起生效。
  - 對於軟體產品,HP 的有限保固僅適用於無法執行其程式指令的狀況。HP 並不保證任何產品工作時都不會 中斷或無誤。
  - 3. HP 的有限保固僅涵蓋因正常使用產品而發生的瑕疵,而不適用於由其他情況發生的瑕疵,包括下列任何一 種情況:
    - a. 不適當的維護或修改;
    - b. 使用非 HP 提供或支援的軟體、媒體、零件或耗材;
    - c. 違反產品規範的操作;
    - d. 未經授權的修改和誤用。
  - 4. 對於 HP 印表機產品,使用非 HP 列印墨匣或重新填裝的列印墨匣不會影響對客戶的保固或任何 HP 與客 戶之間的支援合約。然而,如果印表機因為使用非 HP 列印墨匣或重新填裝的列印墨匣出問題或受損,HP 會針對該項問題或損壞維修所耗的時間和材料,收取標準的費用。
  - 如果 HP 在有效的保固期限內,收到 HP 保固範圍內任何產品瑕疵的通知,HP 可以選擇修理或更換有瑕疵 的產品。
  - 6. 如果 HP 不能修理或更換在 HP 保固範圍內的有瑕疵產品, HP 將在接到通知後於合理的時間內, 退還購買 產品的全款。
  - 7. 未收到客戶的瑕疵產品前, HP 沒有義務進行修理、更換或退款。
  - 8. 更換品可能是新產品或者相當於新的產品,只要在功能性上至少相當於被更換的產品即可。
  - 9. HP 產品可能包含性能上相當於新零件的再製零件、元件或材料。
  - 10. HP 的有限保固,在任何具有 HP 產品經銷的國家/地區都有效。其他保固服務(如現場實地服務)合約,
    - 可與 HP 授權 務機構簽訂,這些機構分布在由 HP 或授權進口商銷售的 HP 產品的國家/地區。
- B. 保固限制

在當地法律許可的範圍內,對於 HP 的產品,HP 及其協力廠商都不會明示或暗示地提供其他保證或任何條件,並對於產品適售性、品質滿意度以及針對特定用途的適用性之暗示保證或條件,特別不予擔保。

- C. 責任限制
  - 1. 在當地法律許可的範圍內,本保固聲明中提供的補償是客戶可獲得的唯一補償。
  - 在當地法律許可的範圍內,除了本保固聲明中明確提出的義務之外,不論是否基於合約、侵權、或其他法 律理論,也不論是否已告知損害的可能性,HP及其協力廠商都不會對直接、間接、特殊、意外或者因果性 的傷害負責。
- D. 當地法律
  - 本保固聲明賦予客戶特定的法律權利。客戶也可能有其他權利,這種權利在美國因州而異,在加拿大因省 而異,在世界各地則因國家或地區而異。
  - 若本保固聲明與當地法律不一致,以當地法律為準。在此情況下,本保固聲明的某些免責和限制條款可能不 適用於客戶。例如,美國的某些州以及美國以外的某些政府(包括加拿大的某些省),可能會:
    - a. 排除本保固聲明中的無擔保聲明和限制條款,以免限制客戶的法定權利(例如英國);
    - b. 限制製造商實施這些免責或限制條款的能力; 或者
    - c. 賦予客戶其他保固權利,指定製造商不能聲明免責的暗示保固期限,或者不允許對暗示的保固期限進行限制。
  - 除了法律許可的範圍外,本保固聲明中的條款,不得排除、限制或修改對客戶銷售 HP 產品的強制性法定 權利,而是對這些權利的補充。

附錄 B

# 索引

#### в

Bluetooth 功能表設定 8 連接到印表機 35 無線印表機配接卡 8

#### С

CompactFlash 18

## D

DPOF 31

## н

HP Image Zone 39 HP Image Zone Express 39 HP Instant Share 35, 40 HP Instant Share 37 HP iPod 34, 36 HP 軟體更新程式 46 HP 顧客貼心服務 63

## L

Instant Share. 參見 HP Instant Share

## J

JPEG 檔案格式 18

## М

Memory Sticks 18 Microdrive 18 MultiMediaCard 18

#### Ρ

PictBridge 相機 33

## R

regulatory notices 75

## S

Secure Digital 18

#### т

TIFF 檔案格式 18

#### U USB

規格 67 連接埠 4 連線類型 35

## Х

xD-Picture Card 18

四書 日期與時間戳記 28

## 五書

功能表,印表機 8

## 六畫

列印 不連接電腦 23 相片 30 相片索引頁 25 相片範圍 30 從相機 33 從記憶卡 30 從電腦 3,39 測試頁 45 縮圖 25 印字頭 故障 59 停止 59 清潔 43 印表機 功能表 8 配件 7 清潔 43 規格 67 連接 35 零件 4 說明文件 3 錯誤訊息 54 儲存 47 警告 4 印表機軟體,更新 39, 46 色彩效果 28

## 七書

找不到墨匣 57

更換墨匣 16 系統需求 67

## 書八

取出記憶卡 21 版面與相片尺寸 23

## 九畫

品質 列印測試頁 45 相片 27 相紙 48 按鈕 6 指示燈 7 相片 支援的檔案格式 18 日期與時間戳記 28 列印 30 提高品質 27 著古董色 28 裁剪 28 電子郵件 37 增加外框 28 褐色色調 28 選取以供列印 26 儲存到電腦 35 縮放 28 相機 PictBridge 33 列印白 33 連接到印表機 35 連接埠 4 十書 校正, 需要 58 校正印表機 46 校正頁 46 紙匣,紙張 4 紙張 紙匣 4

> 規格 67 裝入 12 維護 11,48

購買和選擇 11 記憶卡 支援的類型 18 列印自 30 取出 21 將相片儲存到電腦 36 插入 19 配件 7 配件,雙面列印 8

#### 十一畫

將相片儲存到電腦 35 控制台 6 清潔 印字頭 43 印表機 43 銅色接點 43 規格 67

#### 十二畫

插入 記憶卡 19 墨匣 16 測試頁 45 無框列印 28 著古董色 28 視訊動態列印件 32

#### 十三畫

損壞, 墨匣 57 裝入紙張 12 電子郵件傳送相片 37 電腦 列印自 39 系統需求 67 將相片儲存到 36 從電腦列印 3 連接到印表機 35

#### 十四畫

疑難排解 HP 顧客貼心服務 63 閃爍的指示燈 49 錯誤訊息 54 說明. *參見*疑難排解 說明, 線上說明 3 說明文件, 印表機 3

#### 十五畫

數位列印順序格式 31 數位相機. *參見* 相機 範圍, 列印 30 線上說明 3 褐色色調 28 墨水

空 56 儘快更換 56 檢查存量 45 墨水存量, 檢查 16 墨匣 HP墨水已經耗盡 58 不正確 56 印表機校正 58 找不到 57 更換 16 空 56 非 HP 墨水 58 插入 16 測試 45 損壞 57 過期 57 墨水存量, 檢查 16 儘快更換 56 儲存 47

#### 十六畫

錯誤訊息 54

#### 十七畫

儲存 印表機 47 相紙 48 墨匣 47 檔案格式,支援的 18 檔案格式,支援的 67 縮圖,列印 25

#### 畫八十

```
雙面列印 8
```

#### **Regulatory notices**

#### Hewlett-Packard Company

This device complies with part 15 of the FCC Rules.Operation is subject to the following two conditions:

- This device may not cause harmful interference, and
- This device must accept any interference received, including interference that may cause undesired operation.

Pursuant to Part 15.21 of the FCC Rules, any changes or modifications to this equipment not expressly approved by Hewlett-Packard Company may cause harmful interference, and void your authority to operate this equipment. Use of a shielded data cable is required to comply with the Class B limits of Part 15 of the FCC Rules.

For further information, contact:Hewlett-Packard Company, Manager of Corporate Product Regulations, 3000 Hanover Street, Palo Alto, CA 94304, (650) 857-1501.

#### Note

This equipment has been tested and found to comply with the limits for a Class B digital device, pursuant to part 15 of the FCC rules. These limits are designed to provide reasonable protection against harmful interference in a residential installation. This equipment generates, uses, and can radiate radio frequency energy and, if not installed and used in accordance with the instructions, can cause harmful interference to radio communications. However, there is no guarantee that interference will not occur in a particular installation. If this equipment does cause harmful interference to radio or television reception, which can be determined by turning the equipment off and on, the user is encouraged to try to correct the interference by one or more of the following measures:

- Reorient or relocate the receiving antenna.
- Increase the separation between the equipment and the receiver.
- Connect the equipment into an outlet on a circuit different from that to which the receiver is connected.
- Consult the dealer or an experienced radio/TV technician for help.

#### LED indicator statement

The display LEDs meet the requirements of EN 60825-1.

사용자 인내문(B금 기기)

이 기가는 비업무용으로 전자파장해검정을 받은 기가로서, 주거지역에서는 물론 모든 시역에서 시용할 수 있읍니다.

この装置は、情報処理装置等電波障害自主規制協議会(VCCI)の基準 に基づくクラスB情報技術装置です。この装置は、家庭環境で使用すること を目的としていますが、この装置がラジオやテレビジョン受信機に近接して 使用されると受信障害を引き起こすことがあります。 取り扱い説明書に従って正しい取り扱いをして下さい。

製品には、同梱された電源コードをお使い下さい。 同梱された電源コードは、他の製品では使用出来ません。